# Instrukcja obsługi

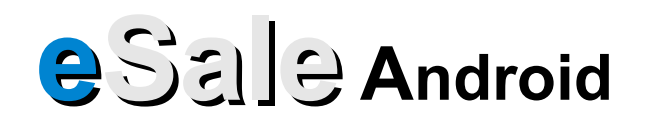

Wersja: 1.0.14.3

## Spis treści

| 1 Okno główne programu eSale                             | 3  |
|----------------------------------------------------------|----|
| 2 Menu główne.                                           | 5  |
| 2.1 Ustawienia                                           | 6  |
| 2.1.1 Ustawienia ogólne                                  | 7  |
| 2.1.1.1 Resetowanie numeracji dokumentów                 | 8  |
| 2.1.2 Ustawienia rabatów                                 | 9  |
| 2.1.3 Ustawienia FTP                                     |    |
| 2.1.4 Ustawienia drukarki                                | 11 |
| 2.1.4.1 Menu ustawień drukarki                           | 13 |
| 2.1.5 Ustawienia fiskalizacji                            | 14 |
| 2.2 Archiwizacja                                         | 15 |
| 2.3 Odzyskiwanie                                         | 16 |
| 2.4 Aktualizacja                                         | 17 |
| 2.5 O programie                                          | 24 |
| 2.5.1 Rejestracja aplikacji                              | 25 |
| 3 Dokumenty                                              |    |
| 3.1 Menu Dokumenty                                       | 27 |
| 4 Kontrahenci                                            |    |
| 4.1 Menu Kontrahenci                                     |    |
| 5 Towary                                                 |    |
| 5.1 Menu Towary                                          |    |
| 6 Rozrachunki                                            |    |
| 6.1 Menu Rozrachunki                                     |    |
| 7 Firmy                                                  |    |
| 8 Wiadomości                                             |    |
| 9 Komunikacja                                            |    |
| 9.1 Czynności                                            |    |
| 9.2 Rodzaje danych                                       |    |
| 9.3 Menu Komunikacja                                     |    |
| 10 Raporty                                               | 40 |
| 10.1 Drukowanie raportów                                 | 41 |
| 11 Listy – Dokumenty, Kontrahenci, Towary, Rozrachunki   |    |
| 11.1 Filtrowanie.                                        |    |
| 11.2 Wyszukiwanie                                        | 44 |
| 11.3 Filtrowanie według grup                             | 45 |
| 11.4 Menu list                                           | 46 |
| 11.4.1 Filtry                                            | 47 |
| 11.4.2 Układ                                             | 48 |
| 12 Tworzenie nowych dokumentów                           |    |
| 12.1 Dokumenty wystawiane z poziomu zakładki Dokumenty   | 51 |
| 12.2 Dokumenty wystawiane z poziomu zakładki Kontrahenci |    |
| 13 Rozliczanie rozrachunków                              | 60 |
| 14 Tworzenie nowego kontrahenta.                         | 67 |
| 15 Kontakt i pomoc.                                      | 71 |
| -                                                        |    |

## 1 Okno główne programu eSale

| Firma – Domyślna 👖                                            |                                                                                                    |
|---------------------------------------------------------------|----------------------------------------------------------------------------------------------------|
| eSale 1.0.14.3 2                                              | <b>1. Firma</b> – nazwa aktualnie wybranej<br>firmy/magazynu.                                             |
| PPC1 3 4 05/09/2009                                           | <ol> <li>Wersja programu – aktualna wersja<br/>programu eSale.</li> </ol>                                 |
| Dokumenty (12)     Lista wystawionych dokumentów              | <ul> <li>3. Nazwa urządzenia – symbol definiujący urządzenie w systemie centralnym.</li> </ul>            |
| Kontrahenci (70)<br>Lista kontrahentów                        | <b>4. Data</b> – aktualna data ustawiona w systemie Android.                                              |
| Towary (1000)<br>Lista towarów i usług                        | <b>Dokumenty</b> – lista wystawionych<br>dokumentów (patrz pkt 3).                                        |
| <b>Rozrachunki (163)</b><br>Lista rozrachunków i zobowiązania | Kontrahenci – lista kontrahentów<br>przypisanych do danego przedstawiciela                                |
| Firmy (1)<br>Lista firm / magazynów                           | (patrz pkt 4).<br><b>Towary</b> – lista towarów i usług dostępnych<br>dla danego akwizytora (patrz pkt 5) |
| Wiadomości<br>Wiadomości z serwera                            | <b>Rozrachunki</b> – lista rozrachunków (patrz<br>pkt 6).                                                 |
| <b>Komunikacja</b><br>Wysyłanie i odbiór danych               |                                                                                                    |

| Firma – Domyślna                                              |                                                                                                    |
|---------------------------------------------------------------|----------------------------------------------------------------------------------------------------|
| <b>eSale</b> 1.0.14.3                                         |                                                                                                    |
| PPC1 05/09/2009                                               |                                                                                                    |
| Kontrahenci (70)<br>Lista kontrahentów                        | <b>Firmy</b> – lista firm/magazynów przypisanych do danego przedstawiciela (patrz pkt 7).              |
| Towary (1000)<br>Lista towarów i usług                        | Wiadomości – wiadomości przesłane z serwera do przedstawiciela (patrz pkt 8).                          |
| <b>Rozrachunki (163)</b><br>Lista rozrachunków i zobowiązania | <b>Komunikacja</b> – służy do wysyłania i<br>odbierania danych z systemu centralnego<br>(patrz pkt 9). |
| Firmy (1)<br>Lista firm / magazynów                           | <b>Raporty</b> – generator raportów w ujęciu<br>dziennym, miesięcznym i rocznym (patrz pkt             |
| Wiadomości<br>Wiadomości z serwera                            | 10).                                                                                                   |
| Komunikacja<br>Wysyłanie i odbiór danych                      |                                                                                                    |
| Generator raportów ogólnych                                   |                                                                                                    |

#### 2 Menu główne

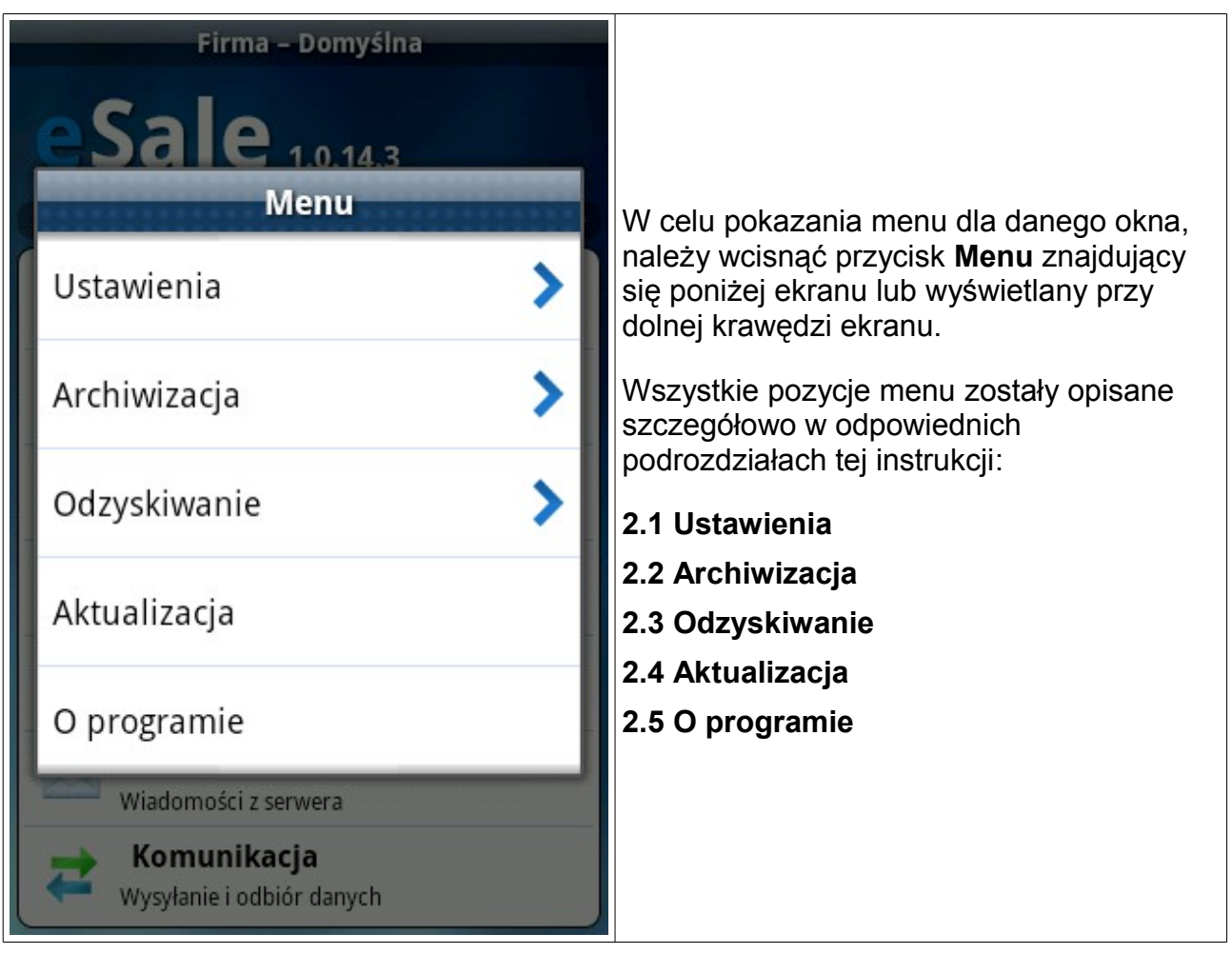

#### 2.1 Ustawienia

| Firma – Domyślna<br><b>e Sale</b> 1.0.14.3<br>Ustawienia |                                                                                                    |
|----------------------------------------------------------|----------------------------------------------------------------------------------------------------|
| Ogólne                                                   | Po wybraniu z <b>Menu</b> pozycję <b>Ustawienia</b> ,<br>otwiera się podmenu z lista opcii opisanych |
| Rabaty                                                   | szczegółowo w podpunktach:                                                                           |
| Ftp                                                      | 2.1.2 Ustawienia rabatów                                                                             |
| · · · · · · · · · · · · · · · · · · ·                    | 2.1.3 Ustawienia FTP                                                                                 |
| Drukarki                                                 | 2.1.4 Ustawienia drukarki                                                                            |
|                                                          | 2.1.5 Ustawienia fiskalizacji                                                                        |
| Fiskalizacja                                             |                                                                                                    |
| Wiadomości z serwera                                     |                                                                                                    |
| <b>Komunikacja</b><br>Wysyłanie i odbiór danych          |                                                                                                    |

## 2.1.1 Ustawienia ogólne

| Ustawienia – Ogólne<br>Nazwa urządzenia:        | W oknie tym określa się podstawowe<br>parametry programu eSale.                                                                                                    |
|-------------------------------------------------|----------------------------------------------------------------------------------------------------|
| PPC1<br>Separator wyrażeń filtrujących:         | <b>Nazwa urządzenia</b> – nazwa pod jaką<br>urządzenie jest rozpoznawane w systemie<br>centralnym.                                                                                                    |
| Kopia bezpieczeństwa                            | <b>Separator wyrażeń filtrujących</b> – znak<br>oddzielający kolejne wyrazy podczas<br>filtrowania list (kontrahenci, towary).<br>Zazwyczaj ustawia się znak spacji, ale<br>można użyć także dowolny inny znak. |
| Wyłączaj Bluetooth<br>Automatyczne uruchamianie | Kopia bezpieczeństwa – zaznaczenie tej<br>opcji sprawia, że program eSale wykonuje<br>kopię bezpieczeństwa po każdej istotnej<br>zmianie w bazie danych.                                                        |
|                                                 | Wyłączaj Bluetooth – automatyczne<br>wyłączenie Bluetooth w urządzeniu po<br>zakończeniu drukowania lub fiskalizacji.<br>Funkcja ta ogranicza zużycie energii.                                                  |
|                                                 | Automatyczne uruchamianie – po<br>włączeniu urządzenia program eSale<br>zostanie automatycznie uruchomiony.                                                                                                    |
| Zapisz                                          | Zapisz – zapisuje wprowadzone zmiany.                                                                                                    |

#### 2.1.1.1 Resetowanie numeracji dokumentów

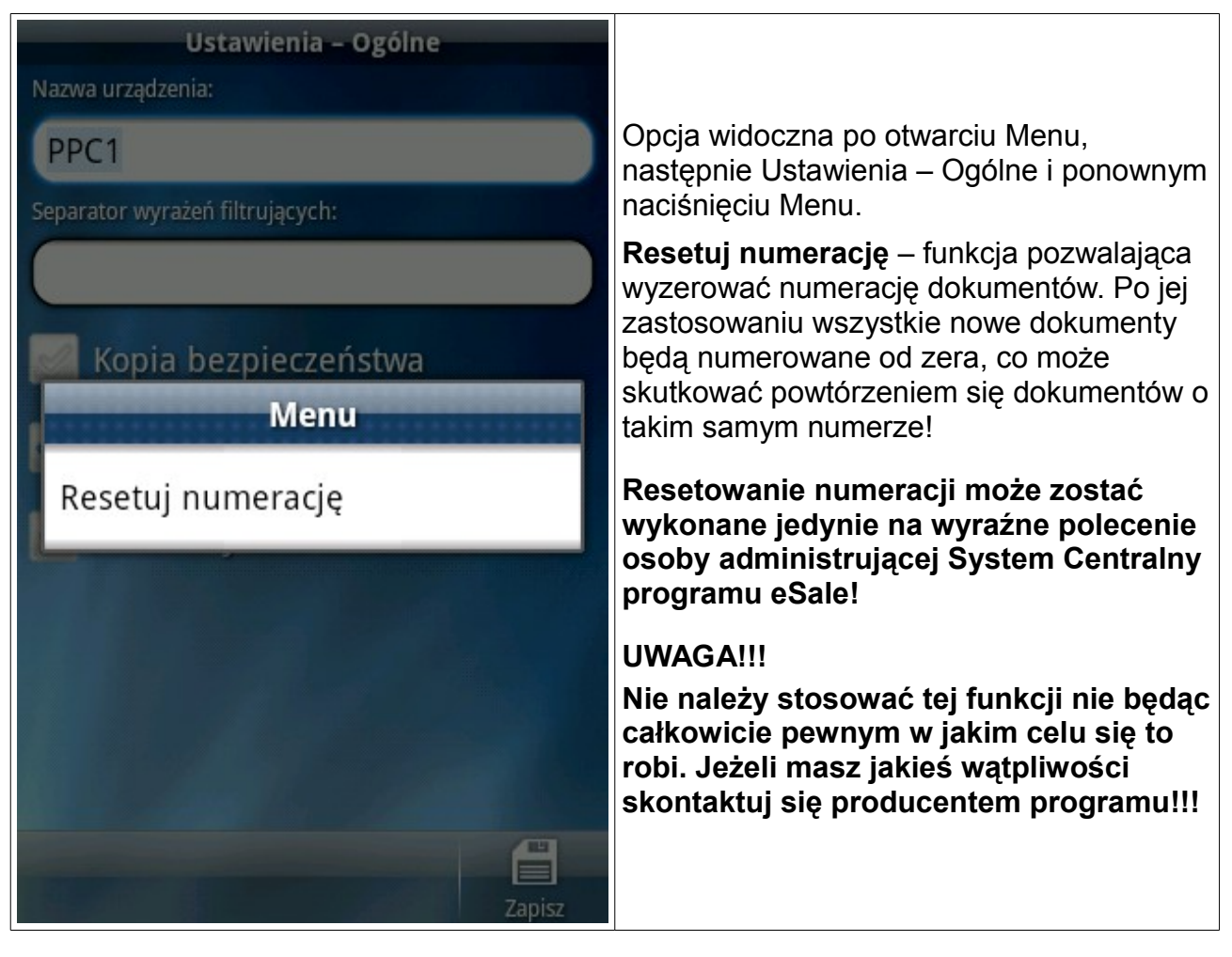

| Ustawieni        | a – Rabaty          |                                                                                                    |
|------------------|---------------------|----------------------------------------------------------------------------------------------------|
| Dostępne rabaty: | Sekwencja rabatowa: |                                                                                                    |
| сwкт             | СКТ                 | <b>Dostępne rabaty</b> – lista dostępnych typów rabatów.                                                                                        |
| СКШТ             | RKT                 | <b>Sekwencja rabatowa</b> – lista używanych<br>typów rabatów w kolejności od<br>najważniejszego do najmniej ważnego.                            |
| СМКМТ            | RK                  | <<, >> – Przyciski przenoszenia rabatów<br>pomiędzy kolumną <b>Dostępne rabaty</b> a<br><b>Sekwencja rabatowa</b> .                             |
| икт              |                     | ▲ ▼ – przyciski zmiany kolejności listy rabatów w kolumnie <b>Sekwencja rabatowa</b> .                                                          |
| UWKT             |                     | <b>Uwaga!</b><br>Podczas transakcji program przydzieli<br>pierwszy w hierarchii typ rabatu przypisany<br>zarówno do danego kontrahenta jak i do |
| < >>             | A V                 | danego towaru.<br><b>Zapisz</b> – zapisuje wprowadzone zmiany.                                                                                  |

#### 2.1.2 Ustawienia rabatów

#### 2.1.3 Ustawienia FTP

| Ustawienia – Ftp                    | <b>Serwer</b> – nazwa lub numer IP komputera,                                                                                                    |
|-------------------------------------|----------------------------------------------------------------------------------------------------|
| Serwer:                             | na którym funkcjonuje system centralny                                                                                                    |
| 192.168.0.102                       | Użytkownik – nazwa użytkownika FTP.                                                                                                    |
| Użytkownik: Hasło:                  | Hasło – hasło użytkownika FTP.                                                                                                    |
| 123                                 | Sufiks katalogu – zaawansowane                                                                                                    |
| Sufiks katalogu: Sufiks urządzenia: | ustawienie przeznaczone dla wdrożeniowca.                                                                                                    |
| (brak) (brak)                       | Sufiks urządzenia – zaawansowane                                                                                                    |
| Katalog startowy:                   | ustawienie przeznaczone dla<br>wdrożeniowca                                                                                                    |
| (/                                  | Katalog startowy – katalog roboczy po                                                                                                    |
| Numer portu: Tryb połączenia:       | stronie serwera, w którym następuje<br>wymiana danych między eSale i eSync                                                                                             |
| 21 Pasywny                          | Numer portu – numer portu protokołu FTP (zwykle 21).                                                                                                    |
|                                     | <b>Tryb połączenia</b> – rodzaj połączenia<br>protokołu FTP. Dla sieci Orange stosuje się<br>tryb Aktywny, zaś dla pozostałych (w tym<br>dla sieci WiFi) tryb Pasywny. |
| Zapisz                              | Zapisz – zapisuje wprowadzone zmiany.                                                                                                    |

#### 2.1.4 Ustawienia drukarki

| Ustawienia – Drukarki                     |                                                                                     |
|-------------------------------------------|-------------------------------------------------------------------------------------|
| Urządzenie:                               | <b>Urządzenie</b> – lista drukarek.                                                 |
| Plik tekstowy                             | <b>Model drukarki</b> – lista zdefiniowanych modeli drukarek.                       |
| Model drukarki:                           | <b>Kodowanie znaków</b> – rodzaj kodowania<br>znaków (zależy od drukarki).          |
| Mefa 2010K                                | <b>Separator pozycji</b> – typ rozdzielania<br>poszczególnych pozycji na wydrukach. |
| CP852                                     | <b>Szerokość strony</b> – ilość znaków w<br>pojedynczej linii.                      |
| Separator pozycji:                        | Wysokość strony – ilość linii przypadającą                                          |
| Brak                                      | na stronę. W przypadku wydruku ciągłego<br>(z rolki) podaje się cyfrę 0.            |
| Szerokość strony: Wysokość strony:        | Wysuw strony (linii) – ilość linii wysunięta                                        |
| (50 V þ                                   | po zakonczeniu wydruku, celem<br>łatwiejszego oderwania papieru (wydruk             |
| Wysuw strony (linii): Opóźnienie wydruku: | ciągły).                                                                            |
| 3                                         | <b>Opóźnienie wydruku</b> – opóźnienie<br>(podane w milisekundach) wydruku po       |
|                                           | podłączeniu do drukarki. Używane dla                                                |
|                                           | poprawy kompatybilności z niektórymi<br>modułami Bluetooth.                         |
| Dodaj Usuń Zapisz                         |                                                                                     |

| Ustawienia – Drukarki                                 |                                                                                                    |
|-------------------------------------------------------|----------------------------------------------------------------------------------------------------|
| Kodowanie znaków:                                     | <b>Oryginał/Kopia</b> – włączanie/wyłączanie drukowania napisu "Oryginał/Kopia".                                                                      |
| CP852<br>Separator pozycji:                           | <b>Cena/Rabat</b> – włączanie/wyłączanie<br>drukowania ceny bazowej oraz udzielonego<br>rabatu dla poszczególnych pozycji.                            |
| Brak                                                  | Suma ilości – włączanie/wyłączanie drukowania sumy ilości sztuk towaru.                                                                               |
| 50 V p                                                | Komentarze – włączanie/wyłączanie drukowania dodatkowych komentarzy dokumentu.                                                                        |
| Wysuw strony (linii):   Opoznienie wydruku:     3   0 | <b>Stopka</b> – włączanie/wyłączanie drukowania<br>zdefiniowanego tekstu, na końcu<br>dokumentu.                                                      |
| Oryginał / Kopia: Cena / Rabat: Suma ilości:          | <b>Dodaj</b> – po przyciśnięciu uruchomi się<br>wyszukiwanie drukarki Bluetooth.                                                                      |
| Komentarze: Stopka:<br>WYŁ V WYŁ V                    | <b>Usuń</b> – usuwa dodaną wcześniej drukarkę<br>Bluetooth. Nie można usuwać drukarek o<br>interfejsie sieciowym oraz wydruku do pliku<br>tekstowego. |
| Dodaj Usuń Zapisz                                     | <b>Zapisz</b> – zapisuje wprowadzone zmiany.                                                                                                    |

#### 2.1.4.1 Menu ustawień drukarki

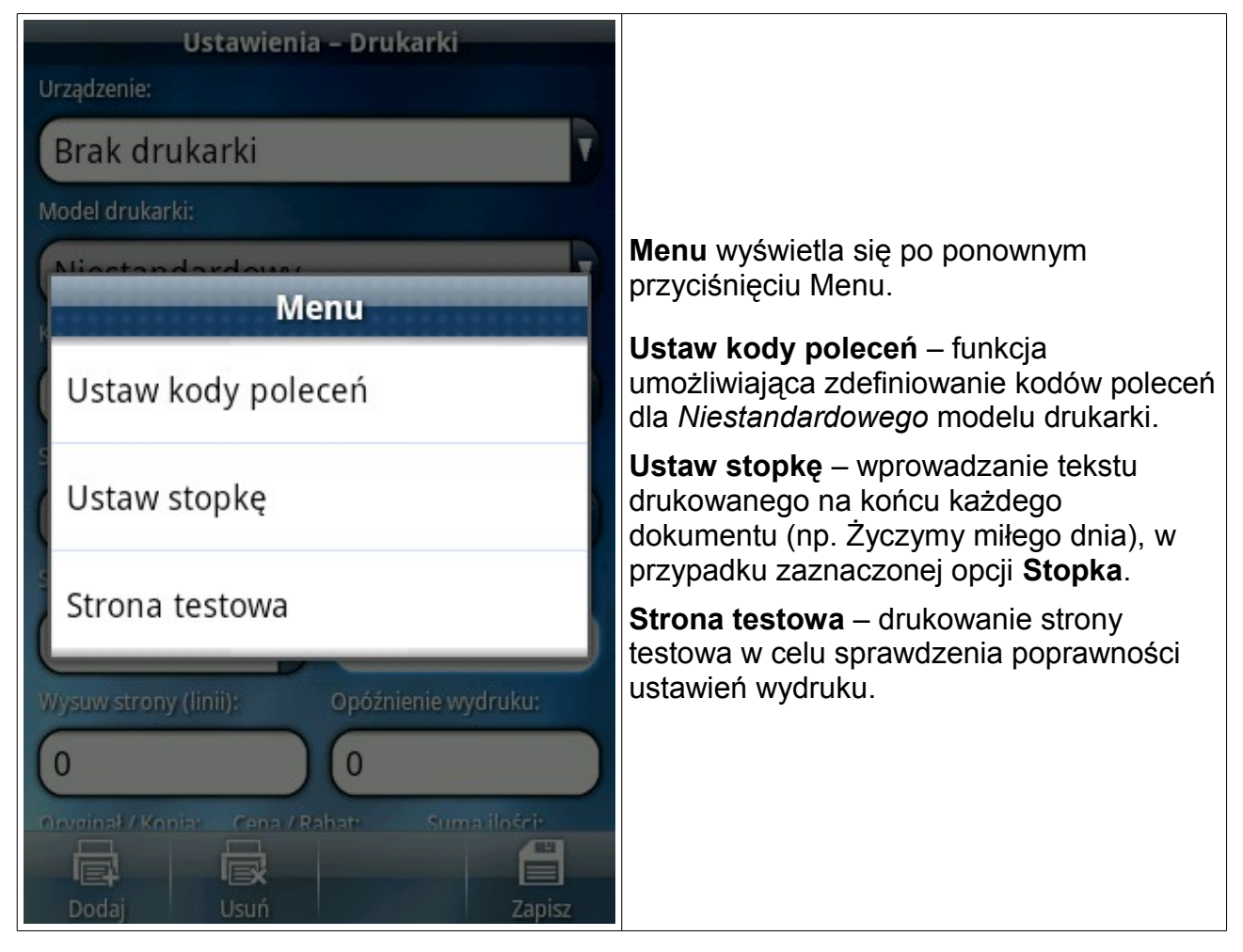

## 2.1.5 Ustawienia fiskalizacji

| Ustawienia – Fiskalizacja |                                                                                     |
|---------------------------|-------------------------------------------------------------------------------------|
| Urządzenie:               |                                                                                     |
| Brak fiskalizatora        |                                                                                     |
| Protokół fiskalizacji:    |                                                                                     |
| Novitus                   |                                                                                     |
| Kodowanie znaków:         | <b>Urządzenie</b> – wybór drukarki fiskalnej z<br>listy.                            |
| Domyślne 🔽                | Protokół fiskalizacji – wybór protokołu.                                            |
|                           | Kodowanie znaków – zazwyczaj CP852.                                                 |
|                           | <b>Dodaj</b> – po przyciśnięciu uruchomi się<br>wyszukiwanie urządzenia fiskalnego. |
|                           | <b>Usuń</b> – usuwa dodane wcześniej<br>urządzenie fiskalne.                        |
|                           | Zapisz – zapisuje wprowadzone zmiany.                                               |
|                           |                                                                                     |
|                           |                                                                                     |
|                           |                                                                                     |
|                           |                                                                                     |
| Dodaj Usuń Zapisz         |                                                                                     |

## 2.2 Archiwizacja

| Firma – Domyślna                                |                                                                                                    |
|-------------------------------------------------|----------------------------------------------------------------------------------------------------|
| eSale 1.0.14.3                                  |                                                                                                    |
| PPC1 05/09/2009                                 | Program eSale pozwala na wykonanie archiwizacji danych oraz ustawień. W celu                                            |
| Dokumenty (12)<br>Lista wystawionych dokumentów | uruchomienia archiwizatora należy w <b>Menu</b><br>głównym wybrać zakładkę <b>Archiwizacja</b> .                        |
| Archiwizacja                                    | Archiwizacja danych – Program tworzy                                                                                    |
| Danych                                          | kopię bezpieczeństwa wszystkich danych.<br>Należy wykonać przynajmniej raz w<br>tygodniu, ale dla bezpieczeństwa danych |
| Ustawień                                        | zaleca się wykonywanie archiwizacji na<br>koniec każdego dnia pracy.                                                    |
| Com rozrachankow rzobowiązania                  | Archiwizacja ustawień – program tworzy                                                                                  |
| Eista firm / magazynów                          | programu.                                                                                                    |
| Wiadomości<br>Wiadomości z serwera              | Należy wykonać zawsze po modyfikacji<br>jakichkolwiek ustawień.                                                         |
| <b>Komunikacja</b><br>Wysyłanie i odbiór danych |                                                                                                    |

## 2.3 Odzyskiwanie

| Firma - Domyślna<br>eSale 1.0.14.3<br>PPC1 05/09/2009 | W przypadku jakiegokolwiek problemu z<br>urządzeniem, w wyniku którego nastąpi<br>utrata zapisanych danych lub ustawień<br>istnieje możliwość ich przywrócenia. Po<br>zastosowaniu procedury odzyskiwania<br>danych lub ustawień system zostanie |
|-------------------------------------------------------|----------------------------------------------------------------------------------------------------|
| Dokumenty (12)<br>Lista wystawionych dokumentów       | przywrócony do stanu identycznego jaki był<br>podczas wykonywania ostatniej archiwizacji.                                                                                                    |
| Odzyskiwanie                                          | UWAGA!                                                                                                    |
| Danych                                                | Odzyskiwanie danych można wykonać<br>jedynie w uzasadnionych przypadkach<br>po wcześniejszej konsultacji z<br>producentom programu                                                                                                    |
| Ustawień                                              | Po wykonaniu odzyskiwania danych                                                                                                    |
|                                                       | wszystkie niewysłane do serwera                                                                                                    |
| Firmy (1)                                             | dokumenty, wykonane pomiędzy                                                                                                    |
| Lista firm / magazynów                                | ostatnią arcniwizacją a odzyskiwaniem,<br>zostana nieodwracalnie usuniete!!!                                                                                                    |
| Wiadomości<br>Wiadomości z serwera                    | Kontakt do firmy Mayer S.C. –                                                                                                    |
|                                                       | producenta programu eSale :                                                                                                    |
| Wysyłanie i odbiór danych                             | tel: 12 653 03 23                                                                                                    |

## 2.4 Aktualizacja

| Aktualizacja                                                                                                    |                                                                                                    |
|----------------------------------------------------------------------------------------------------|----------------------------------------------------------------------------------------------------|
| <b>Sprawdź aktualizacje</b><br>Wyszukaj dostępne łatki oraz<br>aktualizacje na stronie producenta                        |                                                                                                    |
| Pobierz łatkę<br>Pobierz łatkę oprogramowania do<br>najnowszej wersji dla posiadanej licencji                            | Aktualizacja pozwala na zainstalowanie<br>najnowszej dostępnej wersji programu<br>eSale.                                                                                                    |
| Pobierz aktualizację<br>Pobierz aktualizację oprogramowania do<br>najnowszej dostępnej wersji (wymaga<br>nowej licencji) | <b>Sprawdź aktualizację</b> – po wybraniu<br>program wyszuka dostępne łatki oraz<br>aktualizacje. Jeżeli zostaną odnalezione,<br>kolor czcionki zmieni się z szarego na biały<br>dla odpowiedniej pozycji. |

| Aktualizacja                                                                                                    |                                                                                                    |
|----------------------------------------------------------------------------------------------------|----------------------------------------------------------------------------------------------------|
| <b>Sprawdź aktualizacje</b><br>Wyszukaj dostępne łatki oraz<br>aktualizacje na stronie producenta                        |                                                                                                    |
| Pobierz łatkę<br>Pobierz łatkę oprogramowania do<br>najnowszej wersji dla posiadanej licencji                            | <b>Pobierz łatke</b> – program zostanie                                                                                                    |
| Pobierz aktualizację<br>Pobierz aktualizację oprogramowania do<br>najnowszej dostępnej wersji (wymaga<br>nowej licencji) | zaktualizowany do najnowszej wersji.<br><b>Pobierz aktualizację</b> – zostanie<br>zainstalowana nowa wersją programu. <b>Po</b><br><b>zainstalowaniu wymagana będzie nowa</b><br><b>licencja!!!</b> |
|                                                                                                    |                                                                                                    |
|                                                                                                    |                                                                                                    |

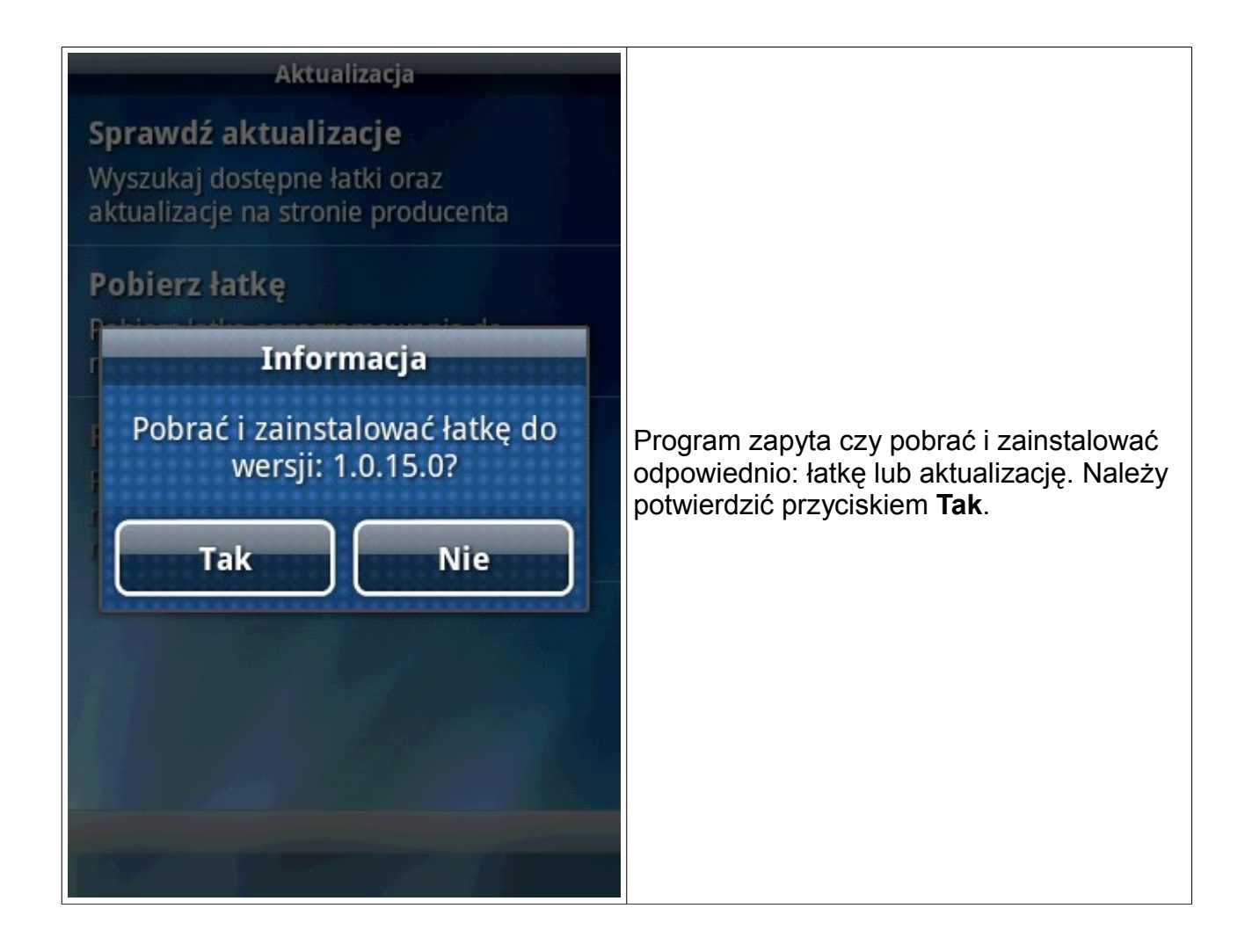

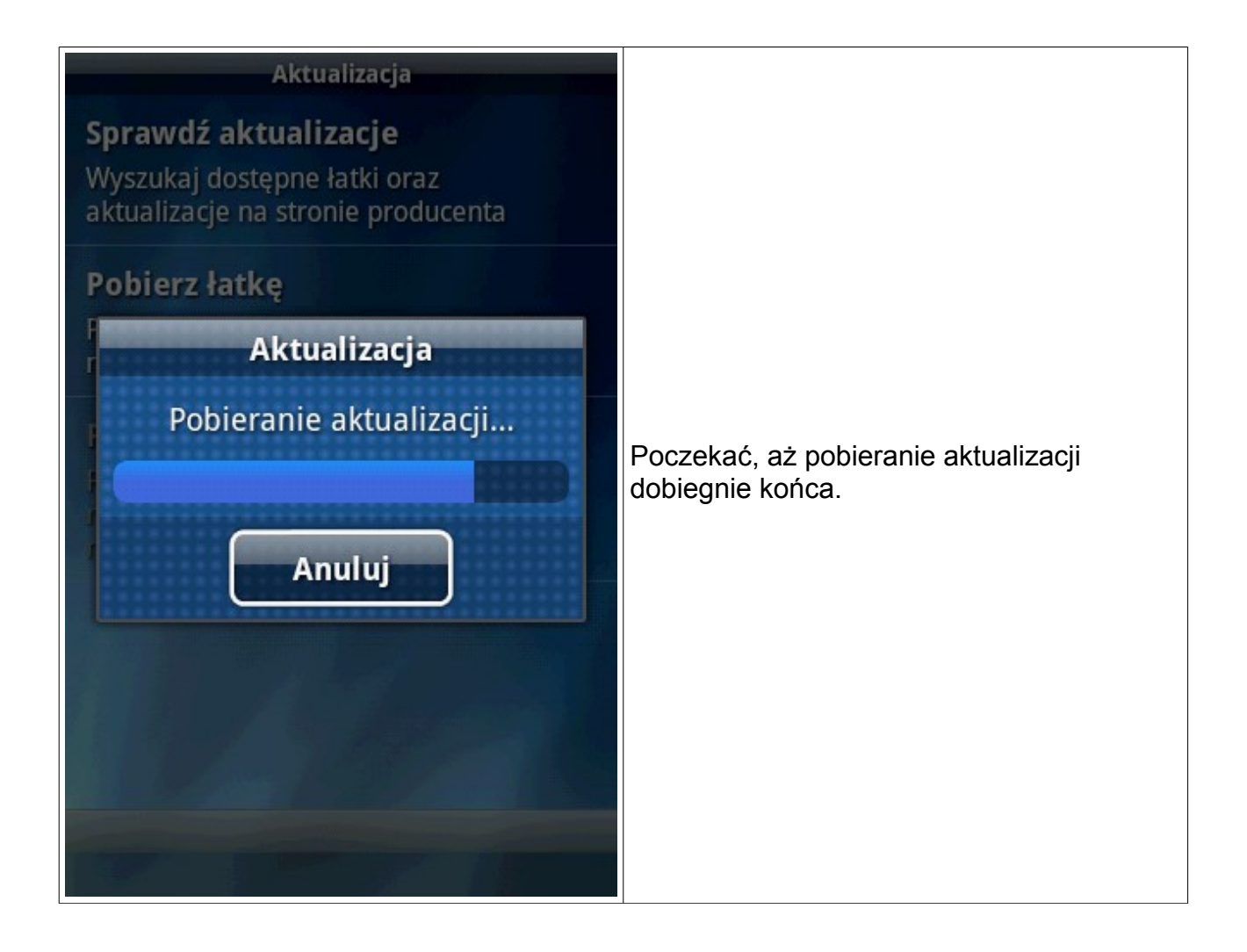

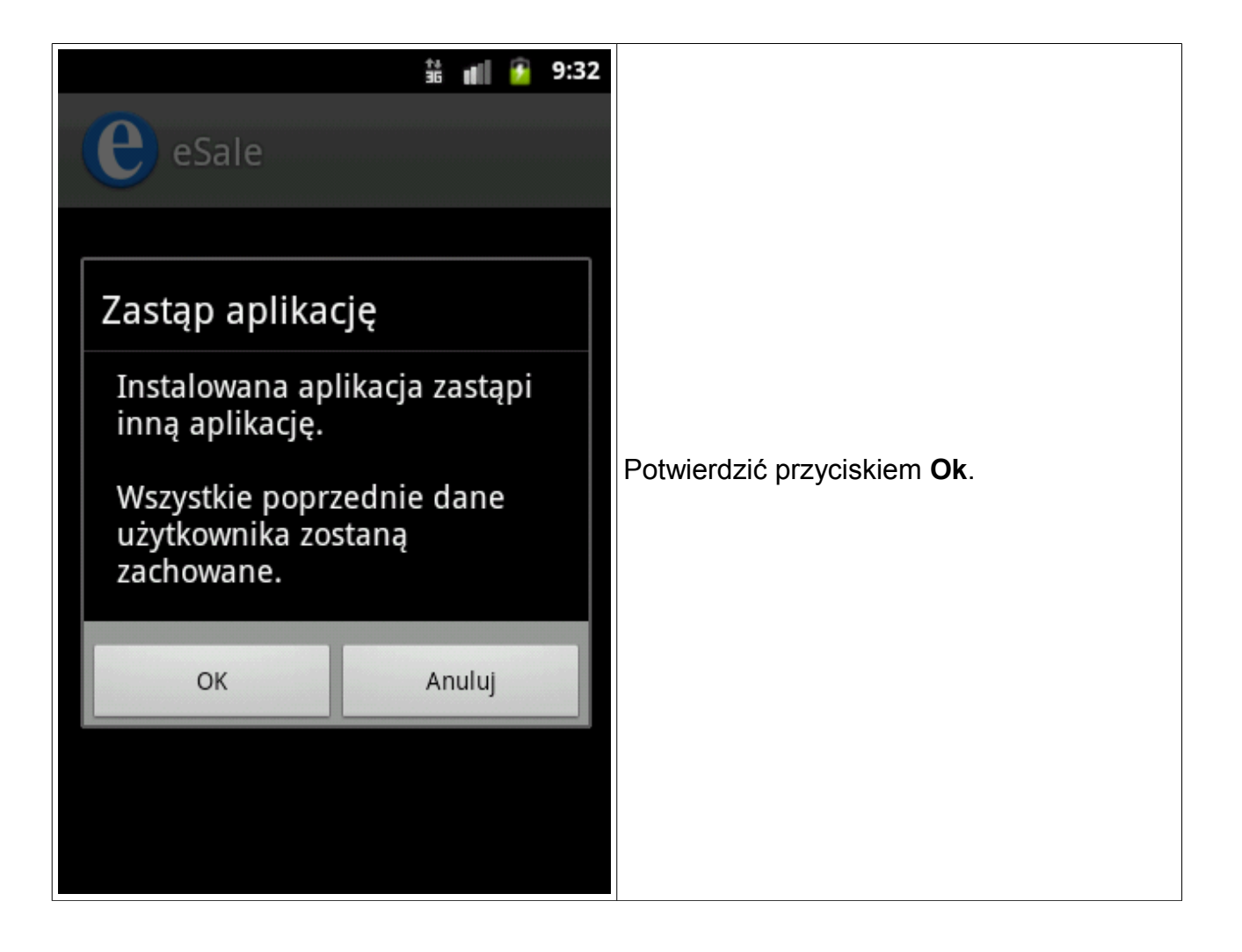

| 👬 📲 💁 9:32                                                                        |                                                                     |
|-----------------------------------------------------------------------------------|---------------------------------------------------------------------|
| eSale                                                                             |                                                                     |
| Czy zainstalować tę aplikację?                                                    |                                                                     |
| Zezwalaj tej aplikacji na:                                                        |                                                                     |
| Twoja lokalizacja<br>dokładna lokalizacja (GPS)                                   | Przycisnąć <b>Instaluj</b> i poczekać aż proces<br>dobiegnie końca. |
| Pamięć<br>modyfikowanie/usuwanie zawartości<br>karty SD                           |                                                                     |
| Połączenia sieciowe<br>pełen dostęp do internetu, tworzenie<br>połączeń Bluetooth |                                                                     |
| 🗸 Narzędzia systemowe                                                             |                                                                     |
| Instaluj Anuluj                                                                   |                                                                     |

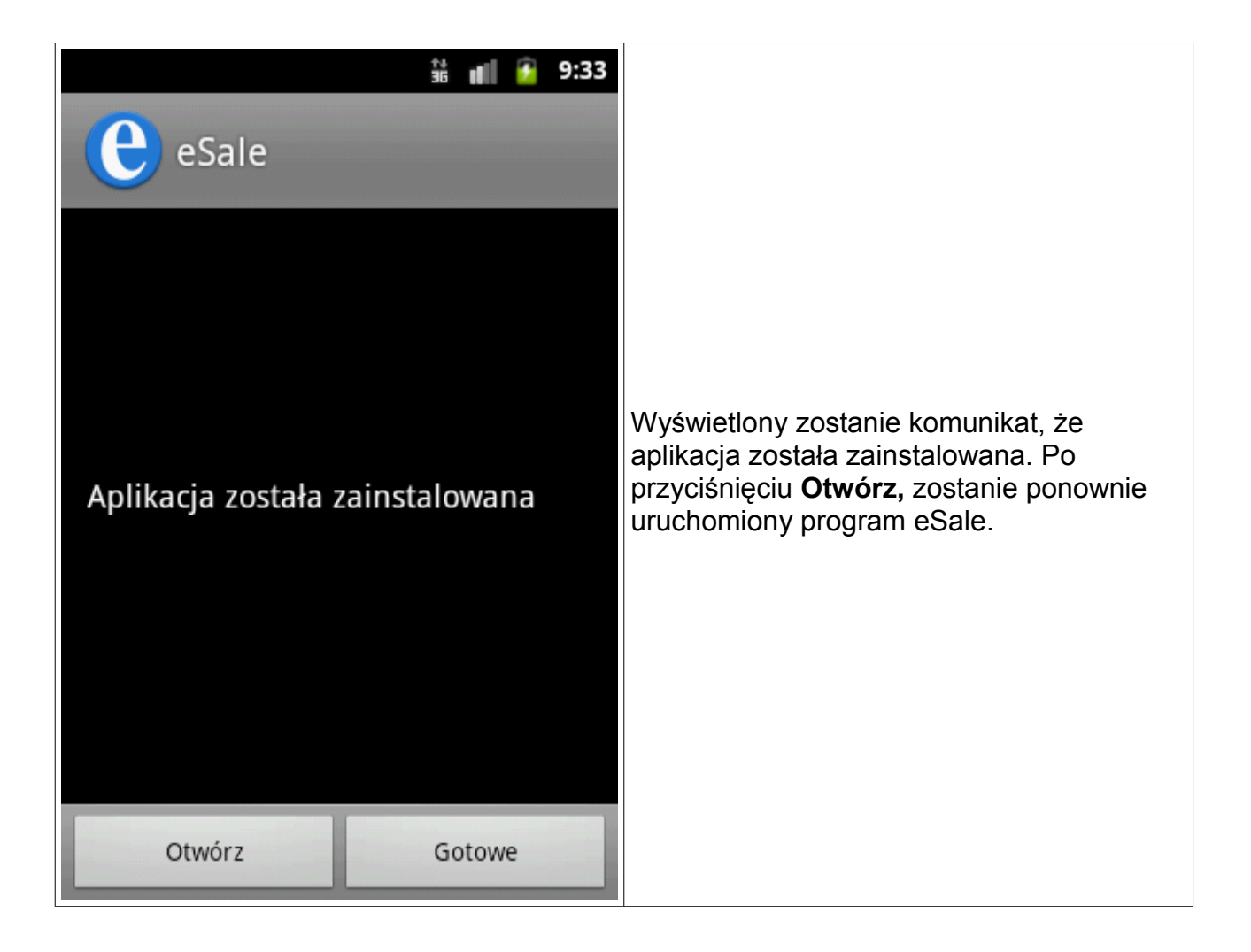

#### 2.5 O programie

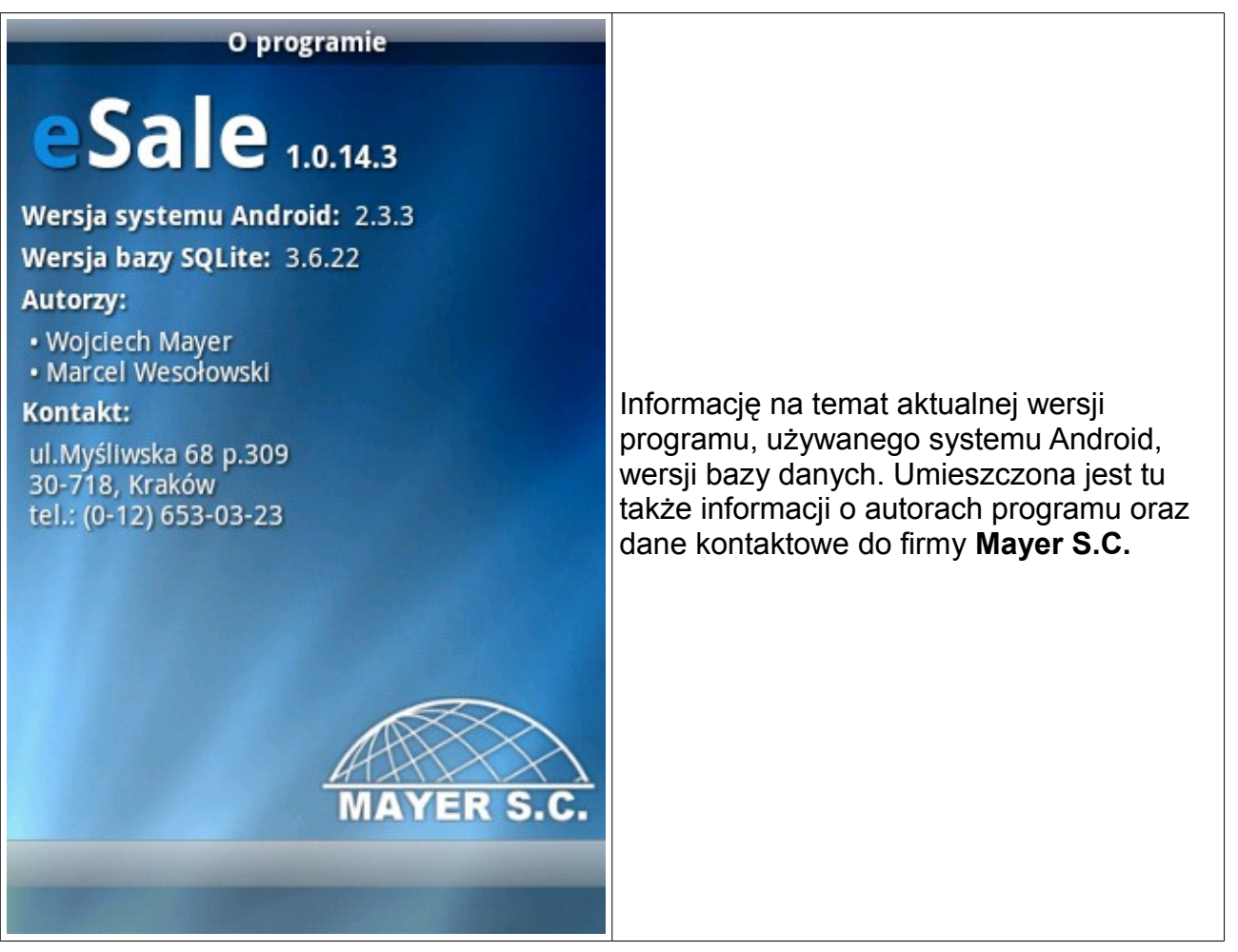

#### 2.5.1 Rejestracja aplikacji

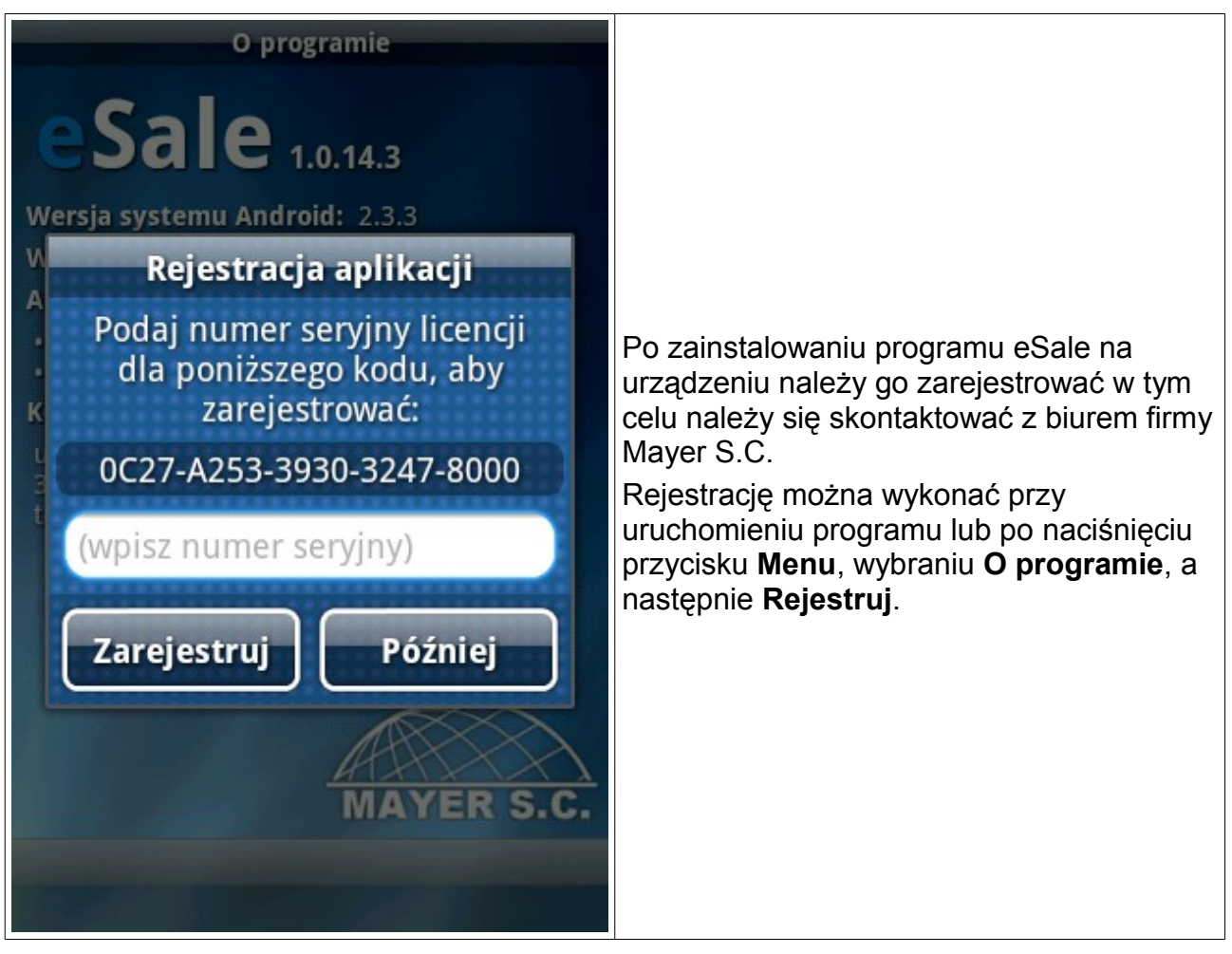

## 3 Dokumenty

|                                          | Dokumenty                         |           |                                                                                                    |
|------------------------------------------|-----------------------------------|-----------|----------------------------------------------------------------------------------------------------|
| ۹ (wpisz a                               | iby wyszukać)                     | ્વ        | W zakładce <b>Dokumenty</b> znajdują się<br>wszystkie dokumenty wystawione od czasu                                                                           |
| PIETRASZEK ROBE<br>ZA/1/2009/001         | RT<br>2009-09-05                  |           | ostatniego poprawnego wysłania danych do<br>serwera.<br>Nowy – Tworzenie nowego dowolnego                                                                     |
| 39.3                                     | 44.38                             |           | dokumentu.                                                                                                    |
| BOREK WŁODZIM:<br>FK/1/2009/001<br>93.85 | IERZ<br>2009-09-05<br>115.44      | 0         | <b>Usuń</b> – Usunięcie wybranego dokumentu.<br>Po potwierdzeniu następuje nieodwracalne<br>usunięcie dokumentu.                                              |
| Świech Janina<br>PR/1/2009/001<br>68.11  | 2009-09-05<br>73.8                | 0         | <i>UWAGA!</i> Numer usuniętego dokumentu<br>nie wraca do puli numeracji. Tak więc<br>jeżeli zostanie usunięty dokument o<br>numerze 123, to następny dokument |
| KRAWCZYK GRZEG<br>KP/1/2009/001          | GORZ Sklep spożywcz<br>2009-09-05 | 803.11    | otrzyma numer 124 i powstanie luka w<br>numeracji.<br>Edycja – pozwala na edycję wybranego<br>dokumontu. Eurokcja to jost takżo                               |
| FIRMA HANDLOW<br>KP/2/2009/001           | 0-USŁUGOWA "JOLA<br>2009-09-05    | ANTA"     | uruchamiana po dwukrotnym kliknięciu na<br>wybrany dokument.                                                                                                  |
|                                          | 4                                 | 1511.76   | Szczegóły – wyświetlone zostaną                                                                                                    |
|                                          |                                   |           | dokumentu.                                                                                                    |
| Nowy U                                   | suń Edytuj                        | Szczegóły |                                                                                                    |

## 3.1 Menu Dokumenty

| ႖ (wpisz aby wyszukać)                                                                      |            |
|---------------------------------------------------------------------------------------------|------------|
| Menu listy Dokumenty otwiera się<br>naciśnięciu przycisku <b>Menu</b> na liś<br>dokumentów. | po<br>scie |
| Menu Filtry– służy do skonfigurowania                                                       | sposobu    |
| Filtry filtrowania listy Dokumenty.                                                         |            |
| rozdział Listy – podpunkt <b>11.4.1 F</b>                                                   | iltry      |
| Układ Układ – służy do dopasowania lis                                                      | sty do     |
| potrzeb użytkownika.                                                                        |            |
| rozdział Listy – podpunkt <b>11.4.2 U</b>                                                   | lkład      |
| <b>Drukuj</b> – drukowanie zaznaczone<br>dokumentu.                                         | ego        |
| Nowy Usuń Edvtui Szczegóły                                                                  |            |

#### 4 Kontrahenci

| Kon                                         | trahenci                                    |        |                                                                                                    |
|---------------------------------------------|---------------------------------------------|--------|----------------------------------------------------------------------------------------------------|
| ۹ (wpisz aby                                | wyszukać)                                   | 9      |                                                                                                    |
| "MAGTRANS" Sp.z o.o<br>MAGDZIAK EDWAR.<br>6 | 655-14-30-917<br>P 7                        | ,      | W zakładce <b>Kontrahenci</b> znajduje się lis<br>wszystkich kontrahentów przypisanych d<br>danego akwizytora                 |
| "POZIOMKA" SKLEP SF<br>SKLEPO POZIOMKA<br>4 | POŻYWCZO-PRZEMYSŁ<br>655-181-19-15<br>P 21  | .OWY   | Nowy – Dodanie nowego kontrahenta do<br>listy.                                                                                |
| "SKLEP SPOŻYWCZO-P<br>WIDŁAK ELŻBIETA<br>7  | RZEMYSŁOWY" Widłał<br>655-109-04-27<br>K 14 | < .    | listy.<br>Transakcja – rozpoczyna generowanie<br>dowolnego dokumentu dla danego klienta                                       |
| Adamczyk Anna<br>ADAMCZYK ANNA<br>1         | 662-005-68-77<br>K 7                        |        | Funkcja ta jest także uruchamiana po<br>dwukrotnym kliknięciu na wybranego<br>kontrahenta.<br>Szczegóły – wyświetlone zostana |
| BANASIK URSZULA<br>BANASIK URSZULA<br>9     | 662-176-38-03<br>P 7                        | ų      | wszystkie informację na temat wybranego<br>kontrahenta.                                                                       |
| Nowy Usuń                                   | Transakcja Szcz                             | regóły |                                                                                                    |

#### 4.1 Menu Kontrahenci

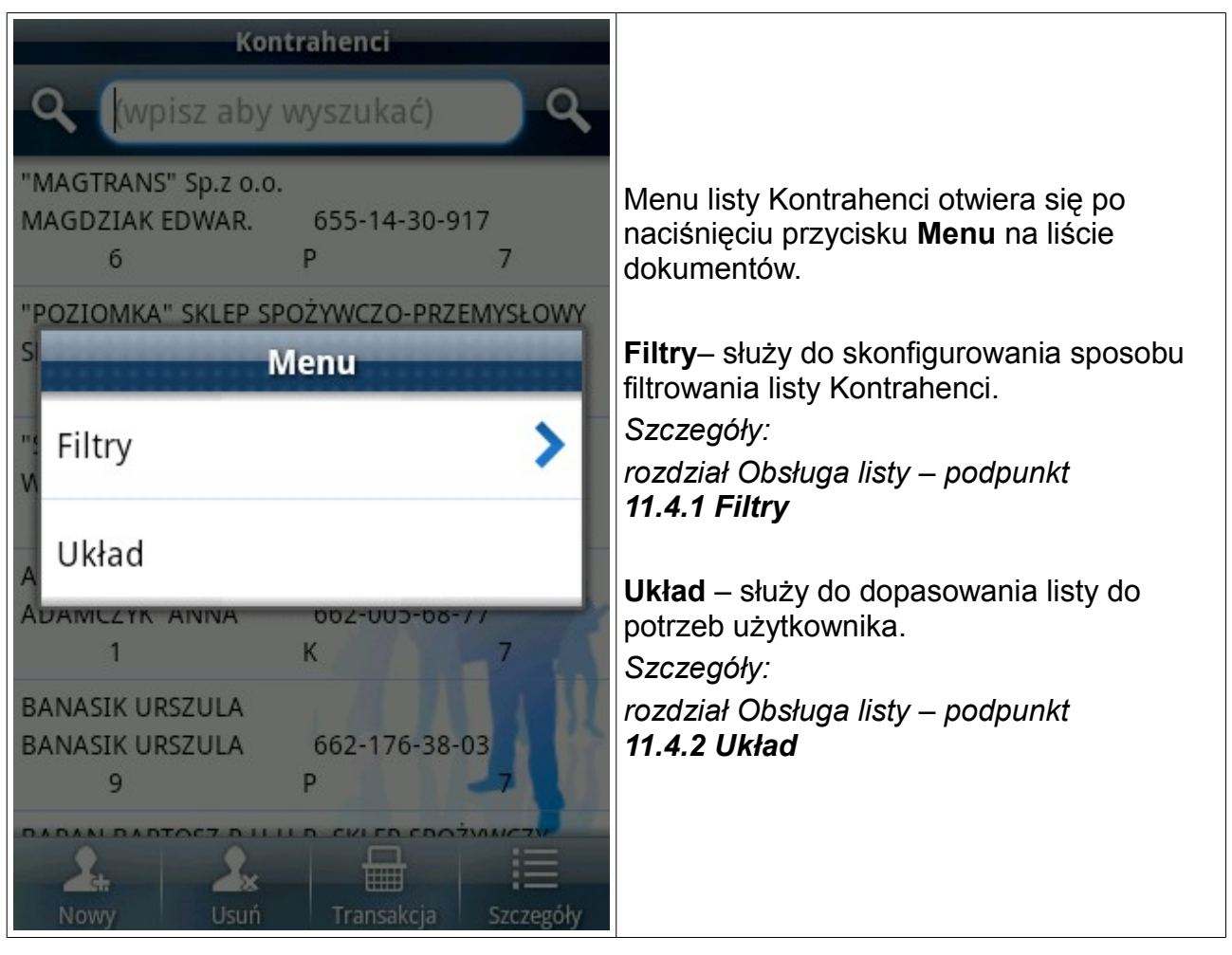

#### 5 Towary

|                          | Towary      |            |
|--------------------------|-------------|------------|
| <b>Q</b> (wpisz aby      | wyszuka     | ać) 🔍 🔍    |
| "10"*18                  |             |            |
| 9POD ALWAYS CLA          | CHEMI       | A*TOWAR    |
| 0                        | 8           | 2.24       |
| "10"CLASSIC DRAIN.       | ze skrzydeł |            |
| 9POD BELLA NOV-          | CHEMI       | A*TOWAR    |
| 0                        | 8           | 1.85       |
| "20" NIEBIESKIE PA       | YTY         |            |
| POD WKŁ.BELLA N          | CHEMI       | A*TOWAR    |
| 17                       | 8           | 1.87       |
| "8" NORMAL               |             |            |
| TAMP NATURELLA           | CHEMI       | A*TOWAR    |
| 4                        | 8           | 4.67       |
| "FY"                     |             | 1          |
| ZESZYT DO NUT            | ARTYKI      | IFA SZKOLN |
| 223211 20 101            | 23          | 0.54       |
| 25                       | 25          | 0.51       |
| /10) 1077                |             | 100        |
| CONTRACTOR OF THE OWNER. |             | :=         |
|                          |             | Szczegóły  |

## 5.1 Menu Towary

|                                                                                                    | Fowary                                                                        |             |                                                                                                    |
|----------------------------------------------------------------------------------------------------|-------------------------------------------------------------------------------|-------------|----------------------------------------------------------------------------------------------------|
| <b>Q</b> (wpisz aby                                                                                                    | wyszukać)                                                                     | <u> </u>    |                                                                                                    |
| "10"*18<br>9POD ALWAYS CLA<br>0<br>"10"CLASSIC DRAIN. 3<br>9<br>"1 Filtry<br>P<br>Układ<br>TAMP INATURELLA<br>4<br>"EX"<br>ZESZYT DO NUT<br>23<br>(12) 457T | CHEMIA*TO<br>8<br>ze skrzydeł.<br>Menu<br>CHEMIA*TO<br>8<br>ARTYKUŁY SZ<br>23 | WAR<br>2.24 | Menu listy Towary otwiera się po naciśnięciu<br>przycisku <b>Menu</b> na liście dokumentów.<br><b>Filtry</b> – służy do skonfigurowania sposobu<br>filtrowania listy Towary.<br><i>Szczegóły:</i><br><i>rozdział Obsługa listy – podrozdział</i><br><b>11.4.1 Filtry</b><br><b>Układ</b> – służy do dopasowania listy do<br>potrzeb użytkownika.<br><i>Szczegóły:</i><br><i>rozdział Obsługa listy – podpunkt</i><br><b>11.4.2 Układ</b> |
|                                                                                                    |                                                                               | Szczegóły   |                                                                                                    |

#### 6 Rozrachunki

| F                  | tozrachunki   |              |
|--------------------|---------------|--------------|
| Q (wpisz ak        | oy wyszuka    | ć) <b>Q</b>  |
| KRAWCZYK GRZEGO    | ORZ Sklep spo | żywczo-      |
| NV003009/2004      | 2004-06       | 5-25         |
| V                  | 803.11        | 0            |
| SZCZEPANIK ANDR    | ZEJ           |              |
| NV003695/2006      | 2006-09       | 9-04         |
| V                  | 57.7          | 57.7         |
| Marciniec Karolina | Anna Agua M   | liusic Firma |
| NV005228/2006      | 2006-12       | 2-11         |
| V                  | 1234.89       | 1234.89      |
| FIRMA HANDLOWC     | -USEUGOWA     | "IOLANTA"    |
| NV005694/2006      | 2007-01       | -12          |
| V                  | 4511.76       | 0            |
|                    |               |              |
| MOLAS ANNA Sklep   | o Spozywczo-P | rzemysłowy   |
| PV003915/2007      | 2007-09       | 72.62        |
| v                  | /3.63         | /3.03        |
| Zaklad Llandlu Dic | FICCU         |              |
| <u>s</u>           |               |              |
| Rozlicz            |               | Szczegóły    |

#### 6.1 Menu Rozrachunki

|                                       | Rozrachunki                                |           |                                                                                                    |
|---------------------------------------|--------------------------------------------|-----------|----------------------------------------------------------------------------------------------------|
| ۹ (wpisz al                           | by wyszukać)                               | <u> </u>  |                                                                                                    |
| KRAWCZYK GRZEGO<br>NV003009/2004<br>V | ORZ Sklep spożywcz<br>2004-06-25<br>803.11 | 0-<br>0   | Menu listy <b>Rozrachunki</b> otwiera się po<br>naciśnięciu przycisku <b>Menu</b> na liście<br>dokumentów. |
| SZCZEPANIK ANDR                       | ZEJ                                        |           |                                                                                                    |
| N                                     | Menu                                       |           | <b>Filtry</b> – służy do skonfigurowania sposobu filtrowania listy Rozrachunki.                            |
| N Filtry                              |                                            | 5         | Szczegóły:                                                                                                 |
| N                                     |                                            | · ·       | rozdział Obsługa listy – podpunkt                                                                          |
| Układ                                 |                                            |           | 11.4.1 Fildy                                                                                               |
| F.                                    |                                            |           | <b>Układ</b> – służy do dopasowania listy do                                                               |
| NV00569472006<br>V                    | 4511.76                                    | 0         | potrzeb użytkownika.                                                                                       |
|                                       | Contract Doc                               |           | Szczegóły:                                                                                                 |
| MOLAS ANNA SKIE                       | p Spozywczo-Przem<br>2007-09-24            | ysłowy    | rozdział Obsługa listy podpunkt                                                                            |
| V                                     | 73.63                                      | 73.63     | 11.4.2 OKIAU                                                                                               |
| Zaklad Usedlu Dic                     | FICCU                                      | 1         |                                                                                                    |
| \$                                    |                                            | E         |                                                                                                    |
| Rozlicz                               |                                            | Szczegóły |                                                                                                    |

#### 7 Firmy

| Firmy                                |                                                                                    |
|--------------------------------------|------------------------------------------------------------------------------------|
| Domysina<br>Rozmiar bazy: 108.00 KiB |                                                                                    |
| Mayer s.c.<br>Rozmlar bazy: 0 B      |                                                                                    |
| Pragma<br>Rozmiar bazy: 0 B          | W zakładce <b>Firmy</b> znajduje się lista dostępnych firm i magazynów.            |
| ind indigite b                       | <b>Nowy</b> – po nadaniu nazwy tworzy się nowa firma lub magazyn.                  |
|                                      | <b>Usuń</b> – po zatwierdzeniu zostanie usunięta wybrana firma lub magazyn.        |
|                                      | <b>Edytuj</b> – edycja wybranej firmy lub<br>magazynu poprzez nadanie nowej nazwy. |
|                                      | <b>Przełącz</b> – Przełączanie pomiędzy firmami i/lub magazynami.                  |
|                                      |                                                                                    |
|                                      |                                                                                    |
| Nowy Usuń Edytuj Przełącz            |                                                                                    |

#### 8 Wiadomości

|                                 |                  | Wiadomości                |                              |                                                                                                    |
|---------------------------------|------------------|---------------------------|------------------------------|----------------------------------------------------------------------------------------------------|
|                                 | lapa doja<br>JPG | azdu do nowe;<br>2.02 KIB | go klienta.jpg<br>02/09/2012 |                                                                                                    |
| N                               | owa letn<br>TXT  | iia promocja.t<br>32 B    | xt<br>02/09/2012             |                                                                                                    |
| Zestawienie sprzedazy za zeszly |                  |                           | za zeszly                    | W zakładce <b>Wiadomości</b> znajdują się<br>wszystkie wiadomości przesłane z systemu<br>centra do akwizytora. Wiadomościa moga                         |
| 1201                            | XLS              | 13.50 KIB                 | 02/09/2012                   | być dowolne pliki obsługiwane przez<br>zewnętrzne oprogramowanie zainstalowane<br>na urządzeniu, np. pliki tekstowe, pliki PDF,<br>zdjęcia, video, mp3. |
|                                 |                  |                           | 5                            | <b>Podgląd</b> – otwiera wybraną wiadomość.<br><b>Usuń</b> – po zatwierdzeniu zostanie usunięta<br>wybrana wiadomość.                                   |
| Podglą                          | d U              | suń                       |                              |                                                                                                    |

#### 9 Komunikacja

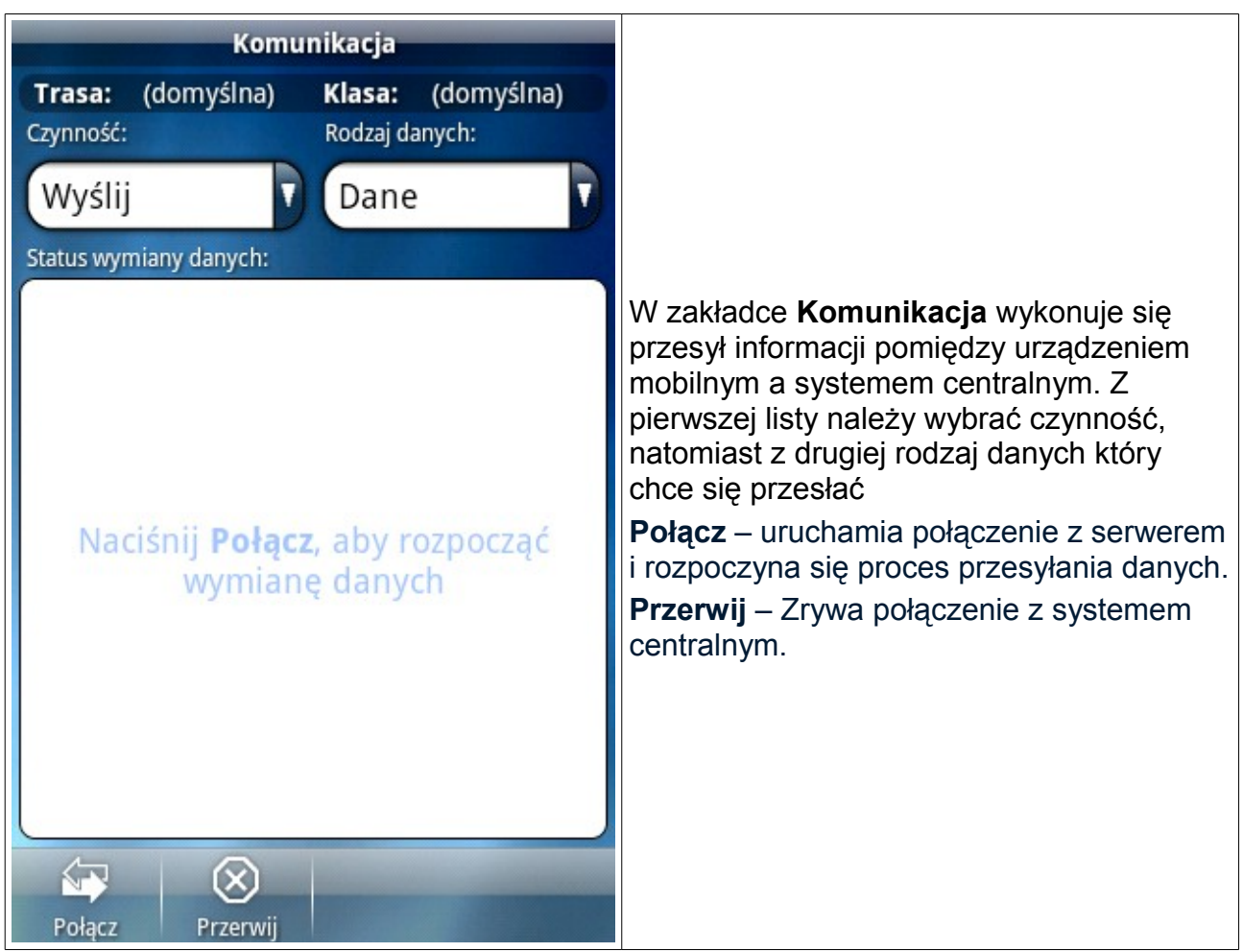
# 9.1 Czynności

| Komunikacja                                             |                                                                                                    |
|---------------------------------------------------------|----------------------------------------------------------------------------------------------------|
| Trasa:(domyślna)Klasa:(domyślna)Czynność:Rodzaj danych: |                                                                                                    |
| Czynność<br>Wyślij                                      | Po przyciśnięciu pola <b>Czynności</b> rozwinięta<br>zostanie lista możliwych do wykonania<br>procesów:                 |
| Odbierz                                                 | <b>Wyślij</b> – wysyłanie danych z urządzenia<br>mobilnego do serwera.<br><b>Odbierz</b> – odbieranie danych z serwera. |
| Przygotuj                                               | <b>Przygotuj</b> – wysyłanie prośby o<br>przygotowanie nowych danych przez<br>serwer.                                   |
| Wyślij–Odb.                                             | Wyślij-Odbierz – wysyłanie danych do<br>serwera a następnie odbieranie nowych<br>danych.                                |
| Wyślij–Przyg.                                           | <b>Wyślij-Przygotuj</b> – wysyłanie danych do<br>serwera oraz prośbę o przygotowanie<br>nowych.                         |
| Połącz Przerwij                                         |                                                                                                    |

# 9.2 Rodzaje danych

| Komunikacja                                             |                                                                                                    |  |
|---------------------------------------------------------|----------------------------------------------------------------------------------------------------|--|
| Trasa:(domyślna)Klasa:(domyślna)Czynność:Rodzaj danych: | Po przyciśnięciu pola <b>Rodzaj danych</b><br>rozwinięta zostanie lista wyboru danych<br>możliwych do przesłania między serwerem |  |
| Rodzaj danych                                           | a urządzeniem mobilnym:                                                                                                    |  |
| Dane                                                    | <b>Dane</b> – podstawowe dane: dokumenty, listy kontrahentów i towarów itp.                                                      |  |
| Archiwum                                                | Archiwum – paczka zawierająca archiwum programu.                                                                                 |  |
| Ustawienia                                              | przeznaczony dla konkretnego urządzenia<br>mobilnego.                                                                            |  |
| Ust. wspólne                                            | przeznaczony dla wszystkich urządzeń<br>mobilnych w firmie.                                                                      |  |
| Poprzednie                                              | Poprzednie – ostatnia wysłana paczka<br>danych.<br>Uwaga!                                                                        |  |
|                                                         | Wysyłanie danych poprzednich można<br>użyć tylko w przypadku kiedy ma się                                                        |  |
| Połącz Przerwij                                         | pewnosc, že dane nie doszły do systemu<br>centralnego.                                                                           |  |

## 9.3 Menu Komunikacja

| Komunikacja                                             |                                                                                                    |
|---------------------------------------------------------|----------------------------------------------------------------------------------------------------|
| Trasa:(domyślna)Klasa:(domyślna)Czynność:Rodzaj danych: |                                                                                                    |
| Wyślij Dane                                             |                                                                                                    |
| Menu                                                    | Po wciśnięciu <b>Menu</b> w zakładce<br><b>Komunikacja</b> możliwa jest zmiana trasy lub<br>klasy.                                               |
| Zmień trasę                                             | <b>Zmiana trasy</b> – trasa jest grupą klientów obsługiwaną przez przedstawiciela. Aby                                                           |
| Zmień klasę                                             | zmienić należy wpisać nazwę konkretnej<br>trasy.<br><b>Zmiana klasy</b> – klasa jest grupą towarów<br>przypisana do przedstawiciela. Aby zmienić |
| Połącz Przerwij                                         | należy wpisać nazwę konkretnej klasy.                                                                                                    |

|                                             | Raporty                      |                          |
|---------------------------------------------|------------------------------|--------------------------|
| <b>Faktury (FK)</b><br>Netto:<br>6192.98 zł | Brutto:<br>7360.63 zł        | 23<br>Kasa:<br>3741.7 zł |
| Paragony (PR)<br>Netto:<br>176.32 zł        | Brutto:<br>216.28 zł         | 3<br>Kasa:<br>12.05 zł   |
| Dowody dostav<br>Netto:<br>3.16.7ł          | v (DD)<br>Brutto:<br>3.86.7ł | 1                        |
| Dowody zwrotó<br>Netto:                     | w (DZ)<br>Brutto:            | 2                        |
| -4272.6 zł                                  | -5212.57 zł                  |                          |
| Netto:<br>2099.86 zł                        | Brutto:<br>2368.2 zł         | Kasa:<br>3753.75 zł      |
| Zamówienia (ZA<br>Netto:                    | A)<br>Brutto:                | 14                       |
| 25166.02 zł                                 | 30771.68 zł                  | Szczegóły                |

### 10 Raporty

|                                  | Raporty                          |                      |                                                                                                    |
|----------------------------------|----------------------------------|----------------------|----------------------------------------------------------------------------------------------------|
| Faktury (FK<br>Netto:<br>0.0 zł  | )<br>Brutto:<br>0.0 zł           | 0<br>Kasa:<br>0.0 zł |                                                                                                    |
| Paragony (P<br>Netto:<br>0.0 zł  | r <b>R)</b><br>Brutto:<br>0.0 zł | 0<br>Kasa:<br>0.0 zł | Menu listy <b>Raporty</b> otwiera się po<br>naciśnięciu przycisku <b>Menu</b> na liście                                  |
| Drukuj                           | Menu                             |                      | Raportów.<br><b>Drukuj –</b> drukuje wygenerowany raport.                                                                |
| Resetuj                          |                                  |                      | wszystkie dane do raportów. Aby wykonać<br>reset decyzję ta trzeba potwierdzić poprzez<br>wpisanie wygenerowanego numeru |
| Netto:                           | Brutto:                          | Kasa:                | zabezpieczającego.                                                                                                    |
| 0.0 zł                           | 0.0 zł                           | 0.0 zł               |                                                                                                    |
| Zamówienia<br>Netto:<br>542.9 zł | (ZA)<br>Brutto:<br>667.77 zł     | 1                    |                                                                                                    |
| 27<br>Dzienny                    | Miesieczpy Roczpy                | Szczegóły            |                                                                                                    |

## 10.1 Drukowanie raportów

#### 11 Listy – Dokumenty, Kontrahenci, Towary, Rozrachunki

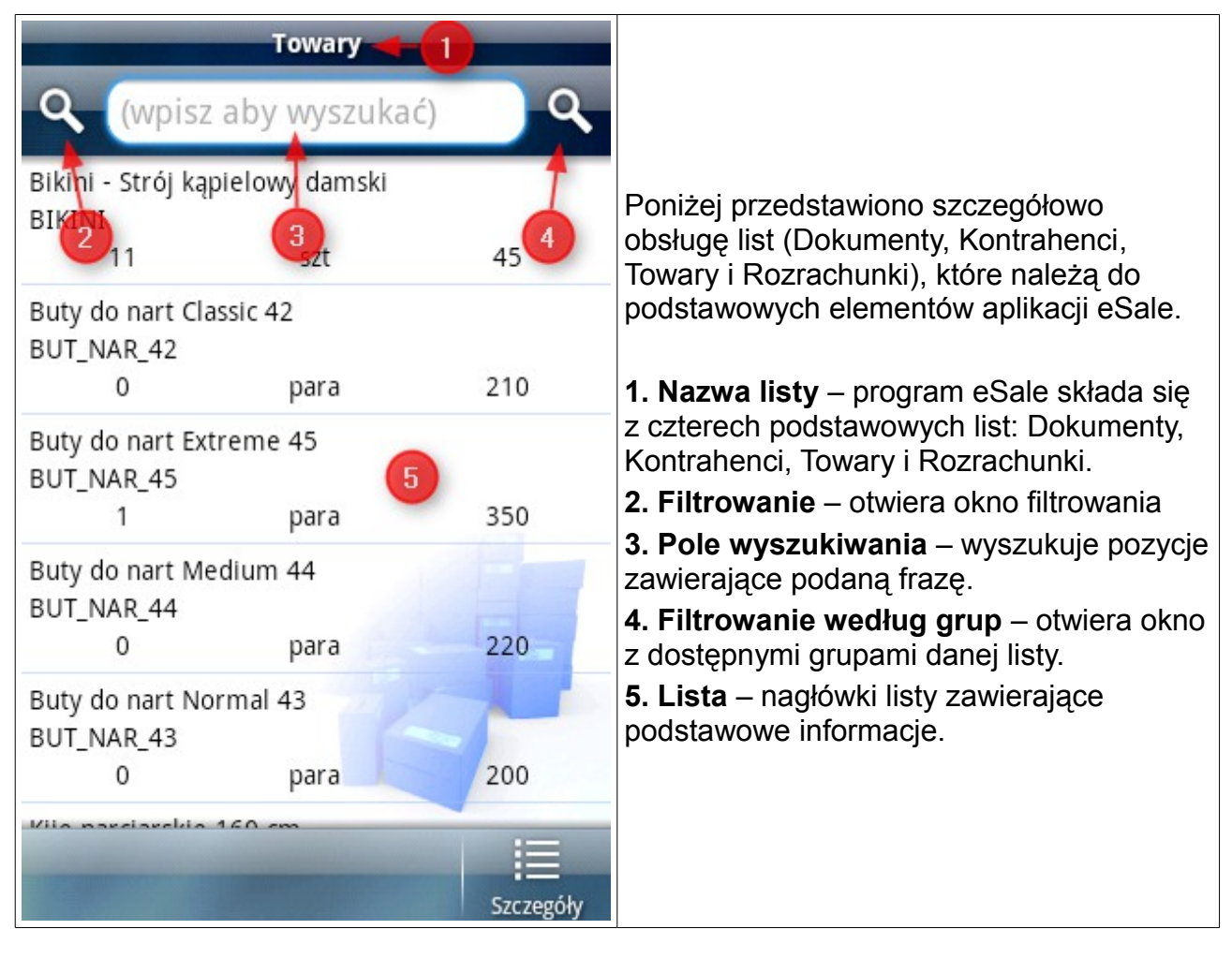

### 11.1 Filtrowanie

| Towary                                                                                                    |                                                                                                    |
|----------------------------------------------------------------------------------------------------|----------------------------------------------------------------------------------------------------|
| ၀ (wpisz aby wyszukać)                                                                                                    |                                                                                                    |
| Bikini - Stról kanielowy damski   Filtrowanie   Zwrot lub wartość:   (wpisz zwrot lub wartość)   Kolumna danych:   Id   Typ filtra:   Zaczyna się   OK   Anuluj   Bert_wing is   0   para   200 | <ul> <li>Włączanie filtrowania – należy przycisnąć ikonę lupy znajdującą się po lewej stronie okna 2. Wyświetlone zostanie okno Filtrowanie.</li> <li>Zwrot lub wartość – należy wprowadzić frazę, według której nastąpi filtrowanie.</li> <li>Kolumna danych – z rozwijanej listy należy wybrać, według której informacji ma być przeprowadzone filtrowanie.</li> <li>Typ filtra – w zależności od wyboru w kolumnie danych wyświetlone zostaną dostępne typy filtra.</li> <li>Wyłączenie filtrowania – należy przycisnąć i przytrzymać przez parę sekund ikonę lupy znajdującą się po lewej stronie okna 2.</li> </ul> |

#### 11.2 Wyszukiwanie

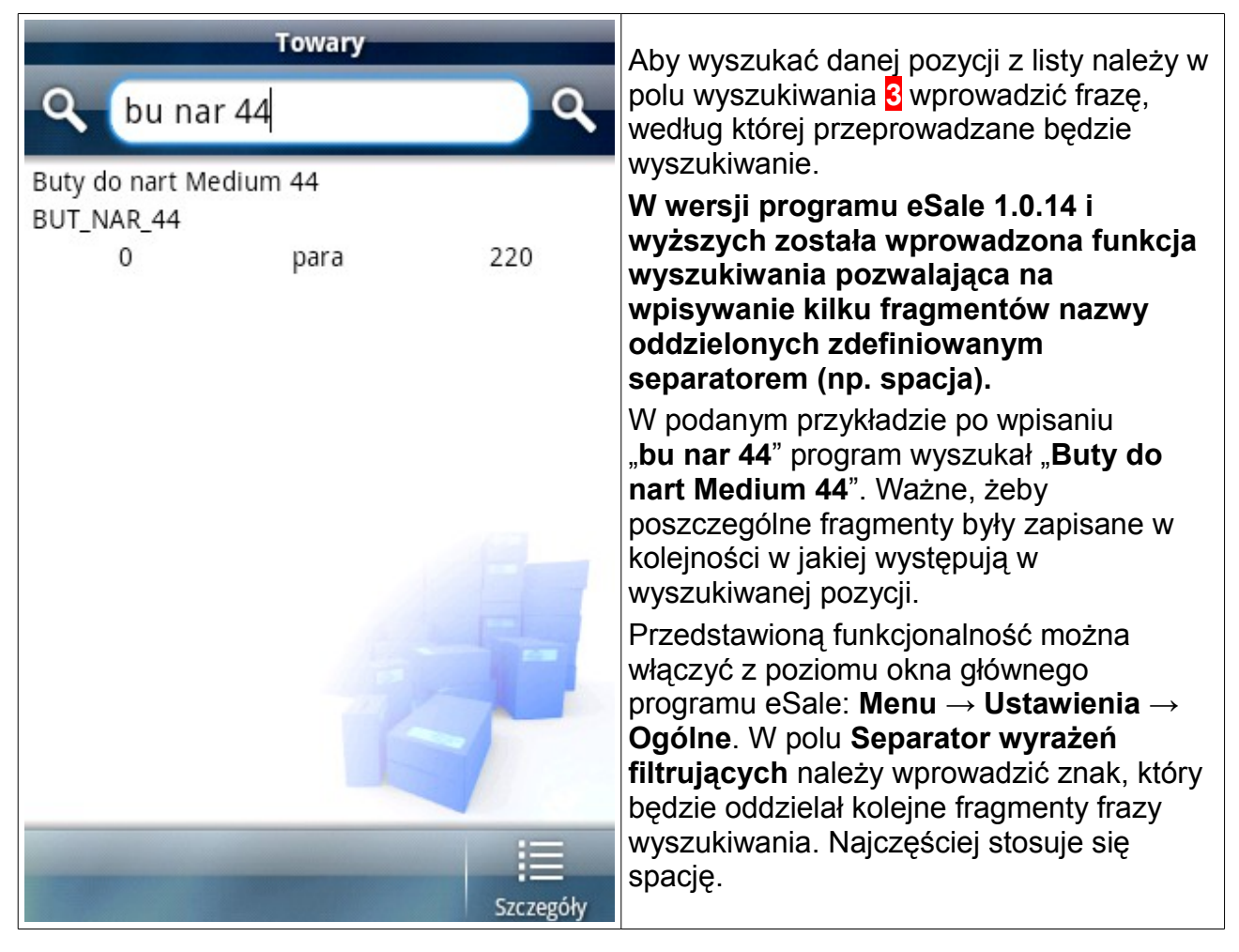

# 11.3 Filtrowanie według grup

|        | Wybierz grupę                  |                                                                                                    |
|--------|--------------------------------|----------------------------------------------------------------------------------------------------|
| !!     | (brak)                         |                                                                                                    |
| !!     | 45127 Essen                    | Właczanie filtrowania według grup –                                                                                          |
| A      | Bydgoszcz                      | należy przycisnąć ikonkę lupy znajdującą<br>się po prawej stronie okna 4. Wyświetlone<br>zostanie okno <b>Wybierz grupe.</b> |
| Z<br>Z | Częstochowa                    | Z wyświetlonych grup należy wybrać tą,<br>według której ma nastąpić filtrowanie.                                             |
| R<br>R | Dzierżoniów                    | należy przycisnąć i przytrzymać przez parę<br>sekund ikonę lupy znajdującą się po prawej<br>stronie okna 4.                  |
| A      | Jarocin                        |                                                                                                    |
|        | Kielce                         |                                                                                                    |
|        | Nowy Usun Transakcja Szczegóły |                                                                                                    |

#### 11.4 Menu list

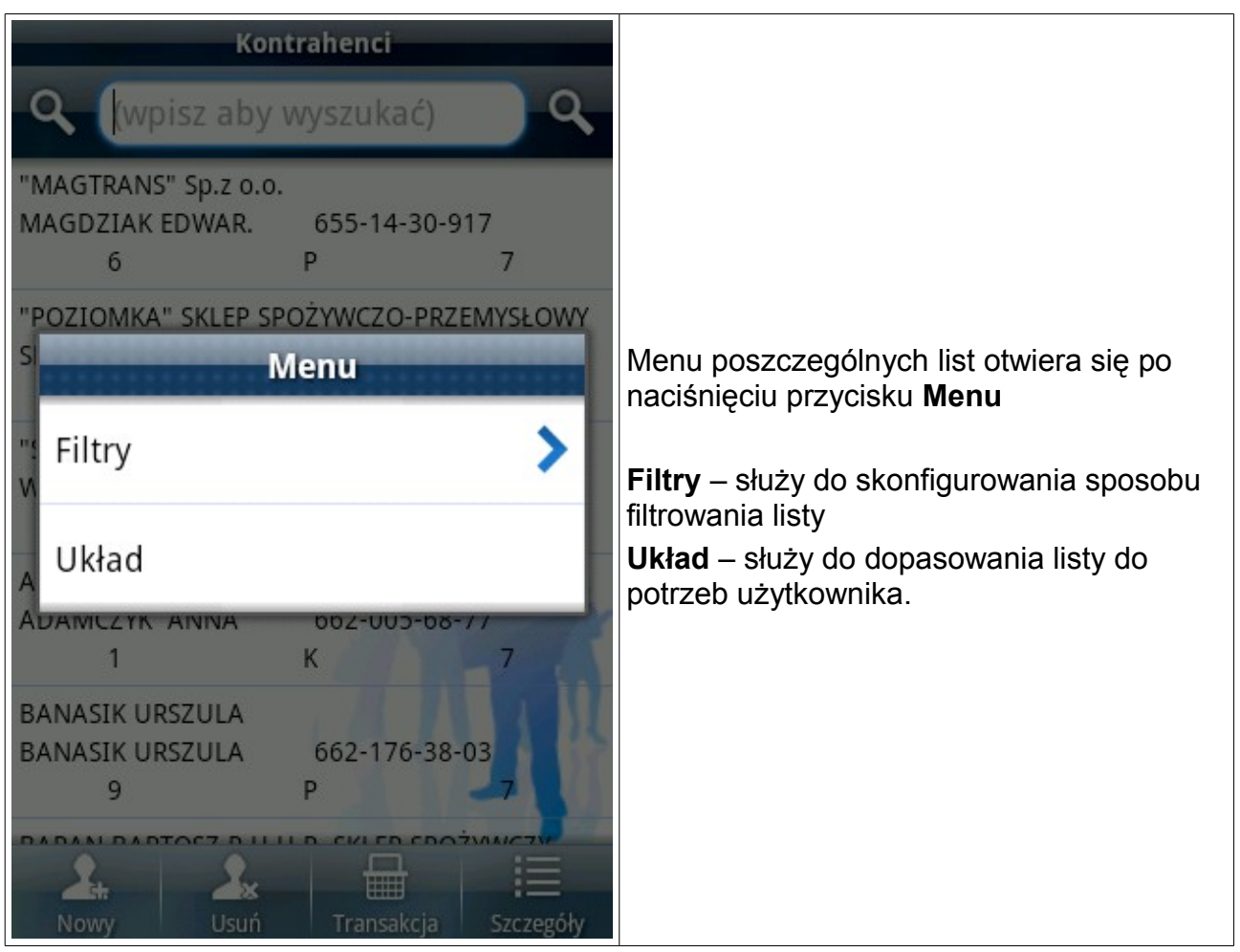

# 11.4.1 Filtry

| Kontrahenci                    |                                                                                                    |
|--------------------------------|----------------------------------------------------------------------------------------------------|
| ၃ (wpisz aby wyszukać)         |                                                                                                    |
| II Filtry<br>Nowy              | Program <b>eSale</b> daje możliwość filtrowania<br>zaawansowanego. W tym celu należy w<br>oknie danej listy wcisnąć przycisk <b>Menu</b> a<br>następnie <b>Filtry</b> . |
| A<br>Ostatnie                  | Nowy – definiuje nowy filtr. Jest to ta sama<br>funkcja jak po naciśnięciu ikony lupy z lewej<br>strony okna.                                                           |
| <sup>Z</sup> Grupowe           | zdefiniowanych filtrów<br>Grupowe – definiuje nowe filtrowanie                                                                                                    |
| R Zdefiniowane                 | naciśnięciu ikony lupy z prawej strony okna.<br><b>Zdefiniowane</b> – wyświetla listę filtrów                                                                           |
| A Usuń aktywny                 | <b>Usuń aktywny</b> – usuwa aktualnie<br>działający filtr.                                                                                                    |
| Nowy Usuń Transakcja Szczegóły |                                                                                                    |

#### 11.4.2 Układ

| Układ – Kontrahenci |                                                                                             |
|---------------------|---------------------------------------------------------------------------------------------|
| Pole tekstowe 1:    |                                                                                             |
| Nazwa, krótka 🛛 🗸 🗸 |                                                                                             |
| Pole tekstowe 2:    |                                                                                             |
| Skrót               | W układzie definiuje się wszystkie                                                          |
| Pole tekstowe 3:    | sortowaniem, grupowaniem i                                                                  |
| NIP                 | wyszukiwaniem pozycji z danej listy. Aby<br>włączyć <b>Układ</b> należy w oknie danej listy |
| Pole tekstowe 4:    | wcisnąć przycisk <b>Memu</b> a następnie <b>Układ</b> .                                     |
| Rabat               | wybiera się informacje wyświetlane w                                                        |
| Pole tekstowe 5:    | podczas przeglądania listy (5), dzięki czemu                                                |
| Typ płatności       | najbardziej istotne informacje.                                                             |
| Pole tekstowe 6:    |                                                                                             |
| Płatność w dniach   |                                                                                             |
| Pole nrzeszukujące  |                                                                                             |
| Domyślny Zapisz     |                                                                                             |

| Układ – Kontrahenci    |                                                                                                    |
|------------------------|----------------------------------------------------------------------------------------------------|
| Pole tekstowe 6:       |                                                                                                    |
| Nowo-utworzony         | Pole przeszukujące – określa, z której<br>informacji korzysta wyszukiwarka jeżeli<br>przeszukiwanie ogólpe jest właczone to |
| Pole przeszukujące:    | pole to jest nieaktywne.                                                                                                    |
| Nazwa, krótka          | <b>Przeszukiwanie ogólne</b> – jeżeli włączone<br>to przeszukiwanie odbywa się po kilku                                     |
| Przeszukiwanie ogólne: | najważniejszych polach danej listy, jeżeli                                                                                  |
| Włączone 🔽             | Polu przeszukującym.                                                                                                    |
| Pole grupujące:        | <b>Pole grupujące</b> – określa z którego pola brane są dane do grupowania.                                                 |
| Miejscowość 🔹 🗸        | Pole sortujące – określa, według którego                                                                                    |
| Pole sortujące:        | <b>Kierunek sortowania</b> – określa czy lista                                                                              |
| (brak)                 | jest sortowana rosnąco czy malejąco                                                                                         |
| Kierunek sortowania:   | <b>Domyślny</b> – Przywracane sa ustawienia                                                                                 |
| Rospaco                | domyślne układu.                                                                                                    |
| (Kosnąco               | Zapisz – zapisuje wprowadzone zmiany.                                                                                       |
| 5                      |                                                                                                    |
| Domyślny Zapisz        |                                                                                                    |

## 12 Tworzenie nowych dokumentów

| Firma – Domyślna                                              |                                                                                                    |
|---------------------------------------------------------------|----------------------------------------------------------------------------------------------------|
| <b>eSale</b> 1.0.14.3                                         |                                                                                                    |
| PPC1 05/09/2009                                               | Tworzenie dokumentów jest jedną z                                                                                       |
| Dokumenty (12)     Lista wystawionych dokumentów              | podstawowych funkcji programu eSale. W<br>zależności od zakupionej licencji i<br>indywidualnej konfiguracji dostępne są |
| Kontrahenci (70)<br>Lista kontrahentów                        | różne typy dokumentów: zaczynając od<br>samych zamówień, przez magazynowe,<br>kasowe, aż po pełna game dokumentów ze    |
| Towary (1000)<br>Lista towarów i usług                        | sprzedażowymi włącznie.<br>Wszystkie dokumenty (z wyjątkiem                                                             |
| <b>Rozrachunki (164)</b><br>Lista rozrachunków i zobowiązania | magazynowych) mozna wystawić na dwa<br>sposoby opisane w podpunktach:<br>12.1 Dokumenty wystawiane z poziomu            |
| <b>Firmy (1)</b><br>Lista firm / magazynów                    | zakładki Dokumenty oraz<br>12.2 Dokumenty wystawiane z poziomu<br>zakładki Kontrahenci                                  |
| Wiadomości<br>Wiadomości z serwera                            |                                                                                                    |
| Komunikacja<br>Wysyłanie i odbiór danych                      |                                                                                                    |

# 12.1 Dokumenty wystawiane z poziomu zakładki Dokumenty

|                                           | Dokumenty                             |                |                                                                           |
|-------------------------------------------|---------------------------------------|----------------|---------------------------------------------------------------------------|
| ۹ (wpisz a                                | by wyszukać)                          | ି ଦ୍           |                                                                           |
| PIETRASZEK ROBER<br>ZA/1/2009/001<br>39.3 | RT<br>2009-09-05<br>44.38             |                |                                                                           |
| BOREK WŁODZIMI<br>FK/1/2009/001<br>93.85  | ERZ<br>2009-09-05<br>115.44           | 0              | W celu wystawienia dowolnego typu<br>dokumentu należy:                    |
| Świech Janina<br>PR/1/2009/001<br>68.11   | 2009-09-05<br>73.8                    | 0              | 1. Z ekranu głównego programu eSale<br>otworzyć zakładkę <b>Dokumenty</b> |
| KRAWCZYK GRZEG<br>KP/1/2009/001           | ORZ Sklep spożywcz<br>2009-09-05<br>8 | 0-             | 2. Naciśnij przycisk <b>Nowy.</b>                                         |
| FIRMA HANDLOW                             | O-USŁUGOWA "JOLA<br>2009-09-05<br>4   | NTA"<br>511.76 |                                                                           |
| Nowy Us                                   | suń Edytuj                            | Szczegóły      |                                                                           |

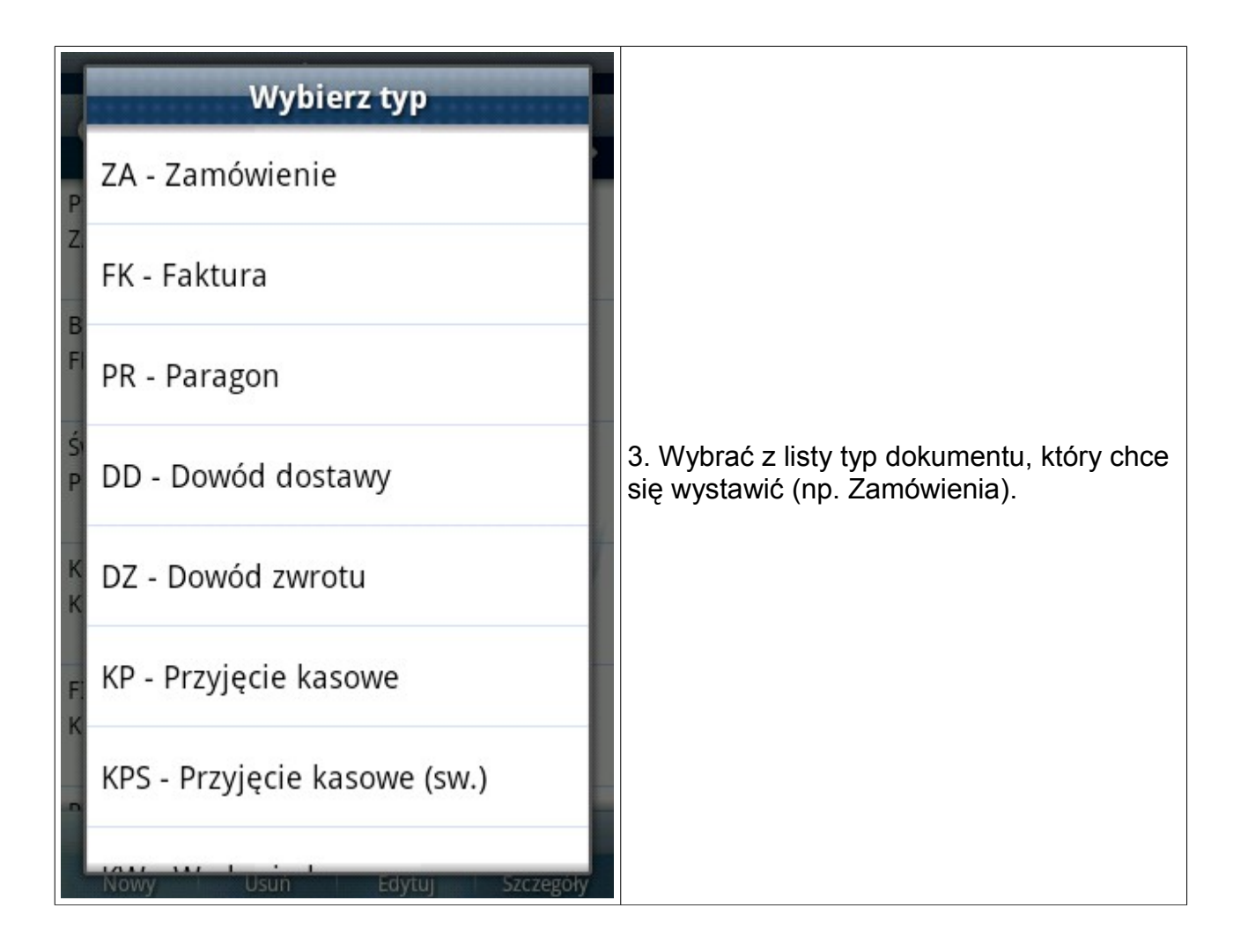

| Transakcja – NagłówekIdentyfikator dokumentu:Wartość naliczana:ZA/4/2009/001od nettoNazwa kontrahenta:Vartość naliczana: | 4. W polu <b>Nazwa kontrahenta</b> należy<br>wybrać klienta dla którego przygotowany<br>ma być dany dokument. Po dokonaniu<br>wyboru pozostałe pola zostaną<br>automatycznie wypełnione wartościami |
|----------------------------------------------------------------------------------------------------|----------------------------------------------------------------------------------------------------|
| "SKLEP SPOŻYWCZO-PRZEMYSŁOW       Numer ceny:       Rabat:                                                               | domyślnymi, można je zmieniać pod<br>warunkiem, że funkcjonalność ta nie została<br>zablokowana przy konfiguracji programu.                                                                         |
| 2 7.0<br>Typ płatności: Termin płatności:                                                                                | <b>Notatka –</b> dopisanie notatki która zostanie<br>wysłana wraz z dokumentem do centrali<br>firmy.                                                                                                |
| Kredyt 14<br>Typ realizacji: Termin realizacji:                                                                          | Rozrachunki – wyświetlenie listy<br>rozrachunków dla danego kontrahenta.<br>Historia – jeżeli dla danego kontrahenta był<br>już wystawiany taki typ dokumentu to nowy                               |
|                                                                                                    | zostanie stworzony w oparciu o dane<br>historyczne. Wybrane zostaną te same<br>towary i ich ilości oraz ceny. Przed zapisem<br>jest możliwe edytowanie dokumentu w celu<br>wprowadzenia zmian.      |
| Notatka Rozrachunki Historia Dalej                                                                                       | 5. Zatwierdzić przyciskiem Dalej.                                                                                                    |

| Trans                                     | akcja – Towary                            |                                                                                                    |
|-------------------------------------------|-------------------------------------------|----------------------------------------------------------------------------------------------------|
| C zeszyt                                  | ٩.                                        |                                                                                                    |
| "EX"<br>ZESZYT DO NUT<br>23               | ARTYKUŁY SZKOLN<br>23 0.54                |                                                                                                    |
| *10SZT LINIA<br>ZESZYT 32 K<br>48         | ARTYKUŁY SZKOLN<br>23 0.53                |                                                                                                    |
| *10szt KRATKA<br>ZESZYT 32-K<br>43        | ARTYKUŁY SZKOLN<br>23 0.53                | 6. Z listy towarów należy wyszukać a<br>następnie wybrać konkretny produkt<br>przyciskając <b>Dodaj</b> . |
| *10szt KRATKA<br>ZESZYT 80 K<br>76        | ARTYKUŁY SZKOLN<br>23 1.13                |                                                                                                    |
| *10szt KRATKA mię<br>ZESZYT 96-K-A5<br>18 | ekka oprawa<br>ARTYKUŁY SZKOLN<br>23 1.43 |                                                                                                    |
| Dodaj Zdjęci                              | ie Dalej                                  |                                                                                                    |

| Tran           | sakcja – Nowa p  | ozycja         |                                                                                    |
|----------------|------------------|----------------|------------------------------------------------------------------------------------|
| *10szt KRATK   | A                |                |                                                                                    |
| Ilość:         | Opakowań:        | Dostępnych:    |                                                                                    |
| 10.0           | 10               | 76.0           |                                                                                    |
| Cena netto:    | Rabat:           | Marża:         |                                                                                    |
| 1.26           | 7.0              | 20.94          | 7. Pojawi się karta towaru. Należy podać                                           |
| Cena zakupu:   | Cena minimalna:  | Cena bazowa:   | nosć i ewentualnie zmienić cenę, rabat lub<br>marżę jeżeli przedstawiciel ma prawo |
| 1.0            | 0.0              | 1.36           | manipulowania ceną . A następnie                                                   |
| Ostatnia data: | Ostatnia ilość:  | Ostatnia cena: | zatwierdzić przyciskiem Zapisz.                                                    |
|                |                  | (-             |                                                                                    |
| Rozmiar opak.: | Jednostka miary: |                |                                                                                    |
| 1.0            | szt              |                |                                                                                    |
|                |                  |                |                                                                                    |
| Opis H         | Historia         | Zapisz         |                                                                                    |

| Transal                                           | kcja – Towary              |                      |
|---------------------------------------------------|----------------------------|----------------------|
| <b>९</b> (wpisz aby                               | wyszukać)                  | <b>Q</b>             |
| "10"*18<br>9POD ALWAYS CLA<br>0                   | CHEMIA*T(<br>8             | OWAR<br>2.24         |
| "10"CLASSIC DRAIN. z<br>9POD BELLA NOV-           | e skrzydeł.<br>CHEMIA*T(   | OWAR                 |
| U<br>"20" NIEBIESKIE PAN<br>POD WKŁ.BELLA N<br>17 | 8<br>ITY<br>CHEMIA*T(<br>8 | 1.85<br>OWAR<br>1.87 |
| "8" NORMAL<br>TAMP NATURELLA<br>4                 | CHEMIA*TO<br>8             | OWAR<br>4.67         |
| "EX"<br>ZESZYT DO NUT<br>23                       | ARTYKUŁY S<br>23           | SZKOLN<br>0.54       |
| Dodaj Zdjęcie                                     |                            | Dalej                |

|                                      | Transako                  | ija – Pozycje       |             |                                                                                                    |
|--------------------------------------|---------------------------|---------------------|-------------|----------------------------------------------------------------------------------------------------|
| Netto:<br>Marża:                     | 595.80<br>25.61           | Brutto:<br>Pozycji: | 732.83<br>3 |                                                                                                    |
| *10szt KRA<br>ZESZYT 80 K<br>10.0    | TKA<br>1                  | .26                 | 1.55        | 10. Wyświetlona zostanie lista wybrany                                                                                       |
| *12szt ŚRED<br>KAWA PRIMA<br>10.0    | NIA/NIEBIE<br>A 250G<br>4 | SKA,mielon<br>1.72  | a<br>5.81   | Na górnym pasku znajduje się<br>podsumowanie transakcji: wartość netto<br>brutto całego dokumentu, marża oraz il             |
| *4 proszek d<br>9PR ARIEL 3.<br>20.0 | lo prania<br>6KG<br>2     | P<br>26.8           | 32.96       | pozycji.<br>Edytuj – ponowna edycja wybranej poz<br>Usuń – usunięcie wybranej pozycji.                                       |
|                                      |                           | Z                   | 1           | 11. Wygenerowanie dokumentu potwier<br>się przyciskając <b>Zapisz</b> , a następnie<br>potwierdzając przyciskiem <b>Tak.</b> |
| Edytuj                               | Usuń                      |                     | Zapisz      |                                                                                                    |

# 12.2 Dokumenty wystawiane z poziomu zakładki Kontrahenci

| Kon                                                                   | trahenci                           |                     |                                                                                                    |
|-----------------------------------------------------------------------|------------------------------------|---------------------|----------------------------------------------------------------------------------------------------|
| <b>Q</b> (wpisz aby                                                   | wyszukać)                          | ି ବ୍                |                                                                                                    |
| "MAGTRANS" Sp.z o.o<br>MAGDZIAK EDWAR.<br>6                           | 655-14-30-91<br>P                  | 17<br>7             |                                                                                                    |
| "POZIOMKA" SKLEP SF<br>SKLEPO POZIOMKA<br>4                           | POŻYWCZO-PRZE<br>655-181-19-1<br>P | MYSŁOWY<br>15<br>21 | Chcąc wystawić dokument dla konkretnego kontrahenta należy:                                                |
| "SKLEP SPOŻYWCZO-PRZEMYSŁOWY" Widłak<br>WIDŁAK ELŻBIETA 655-109-04-27 |                                    |                     | 1. Z ekranu głównego programu eSale<br>otworzyć zakładkę <b>Kontrahenci</b> .                              |
| Adamczyk Anna<br>ADAMCZYK ANNA<br>1                                   | 662-005-68-7<br>K                  | 77                  | <ol> <li>Z listy należy wyszukać i wybrać<br/>kontrahenta, a następnie nacisnąć<br/>Transakcja.</li> </ol> |
| BANASIK URSZULA<br>BANASIK URSZULA<br>9                               | 662-176-38-0<br>Р                  | 03                  |                                                                                                    |
| Nowy Usuń                                                             | Transakcja                         | Szczegóły           |                                                                                                    |

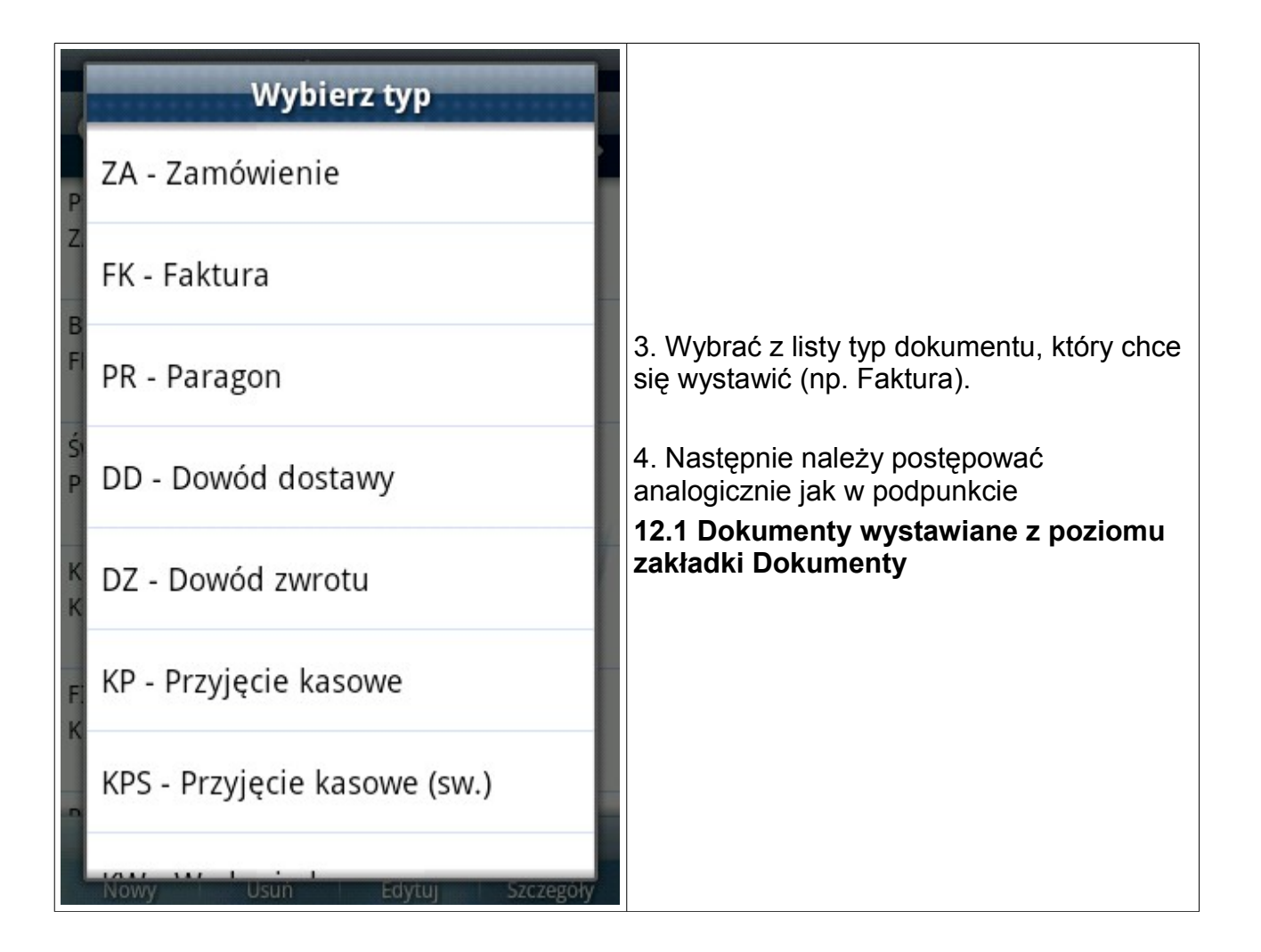

### 13 Rozliczanie rozrachunków

| Firma – Domyślna                                              |                                                                                                    |
|---------------------------------------------------------------|----------------------------------------------------------------------------------------------------|
| eSale 1.0.14.3<br>PPC1 05/09/2009                             | Program eSale daje możliwość rozliczania<br>rozrachunków. KP i KW można wystawić                      |
| Dokumenty (12)<br>Lista wystawionych dokumentów               | analogicznie jak w podpunktach 12.1<br>Dokumenty wystawiane z poziomu<br>zakładki Dokumenty oraz 12.2 |
| Kontrahenci (70)<br>Lista kontrahentów                        | Dokumenty wystawiane z poziomu<br>zakładki Kontrahenci.<br>Jednak ze względu na wygodę                |
| Towary (1000)<br>Lista towarów i usług                        | użytkowników funkcja ta została<br>umieszczona także w zakładce<br>Rozrachunki                        |
| <b>Rozrachunki (164)</b><br>Lista rozrachunków i zobowiązania |                                                                                                    |
| Firmy (1)<br>Lista firm / magazynów                           | Aby rozliczyć dowolny dokument nalezy:                                                                |
| Wiadomości<br>Wiadomości z serwera                            | eSale otworzyć zakładkę <b>Rozrachunki</b> .                                                          |
| <b>Komunikacja</b><br>Wysyłanie i odbiór danych               |                                                                                                    |

|                                          | Rozrachunki                       |                                 |
|------------------------------------------|-----------------------------------|---------------------------------|
| <b>Q</b> (wpisz a                        | by wyszuka                        | ć) 🔍 🔍                          |
| KRAWCZYK GRZEG<br>NV003009/2004          | ORZ Sklep spoż<br>2004-06         | żywczo-<br>5-25                 |
| V                                        | 803.11                            | 0                               |
| SZCZEPANIK AND                           | RZEJ                              |                                 |
| NV003695/2006                            | 2006-09                           | 9-04                            |
| V                                        | 57.7                              | 57.7                            |
| Marciniec Karolina<br>NV005228/2006<br>V | Anna Aqua M<br>2006-12<br>1234.89 | liusic Firma<br>2-11<br>1234.89 |
| FIRMA HANDLOW                            | O-USŁUGOWA                        | "JOLANTA"                       |
| NV005694/2006                            | 2007-01                           | -12                             |
| V                                        | 4511.76                           | 0                               |
| MOŁAS ANNA Skle                          | p Spożywczo-P                     | rzemysłowy                      |
| PV003915/2007                            | 2007-09                           | -24                             |
| V                                        | 73.63                             | 73.63                           |
| Zaklad Llandlu DiC                       | FICCU                             | - /                             |
| Rozlicz                                  |                                   | Szczegóły                       |

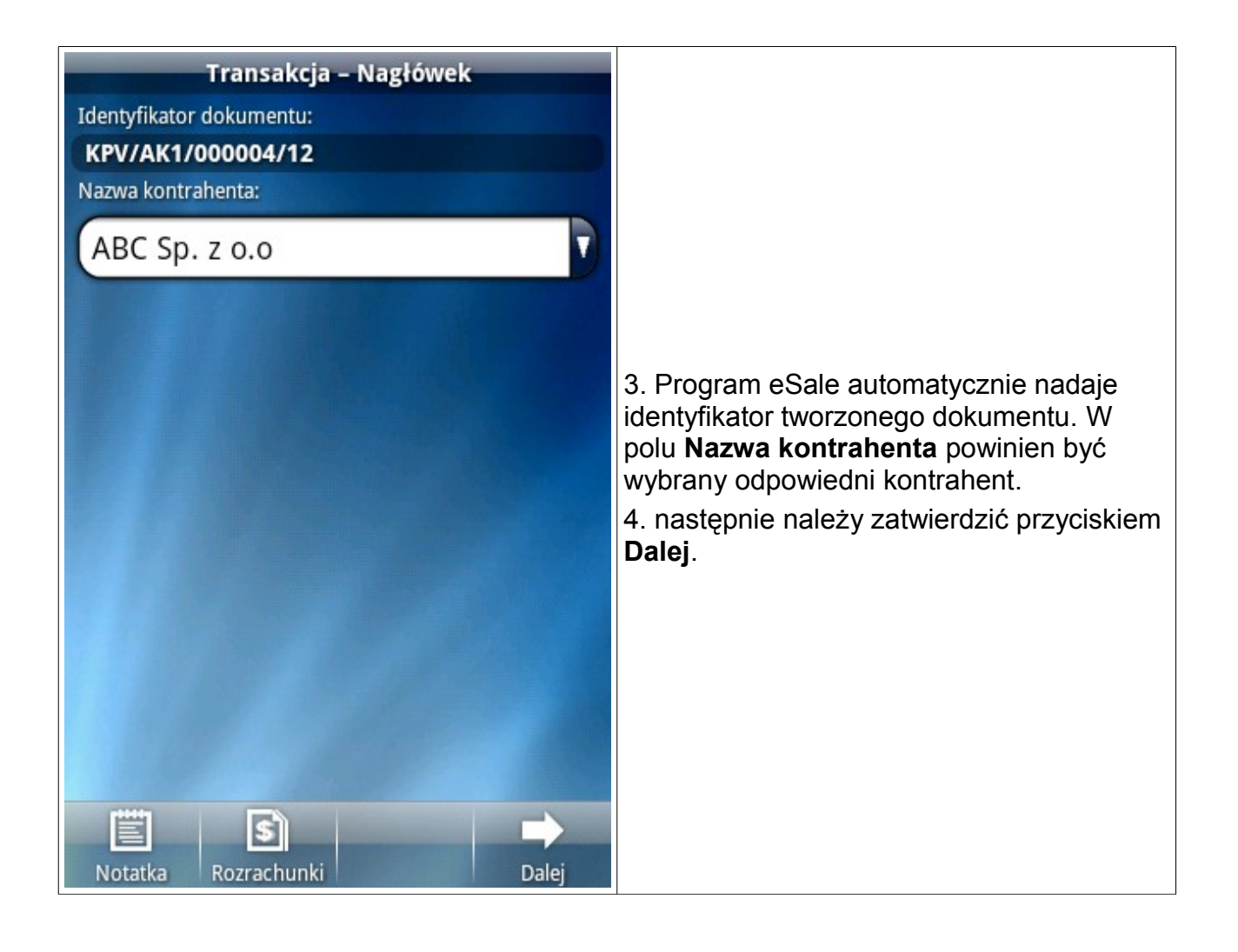

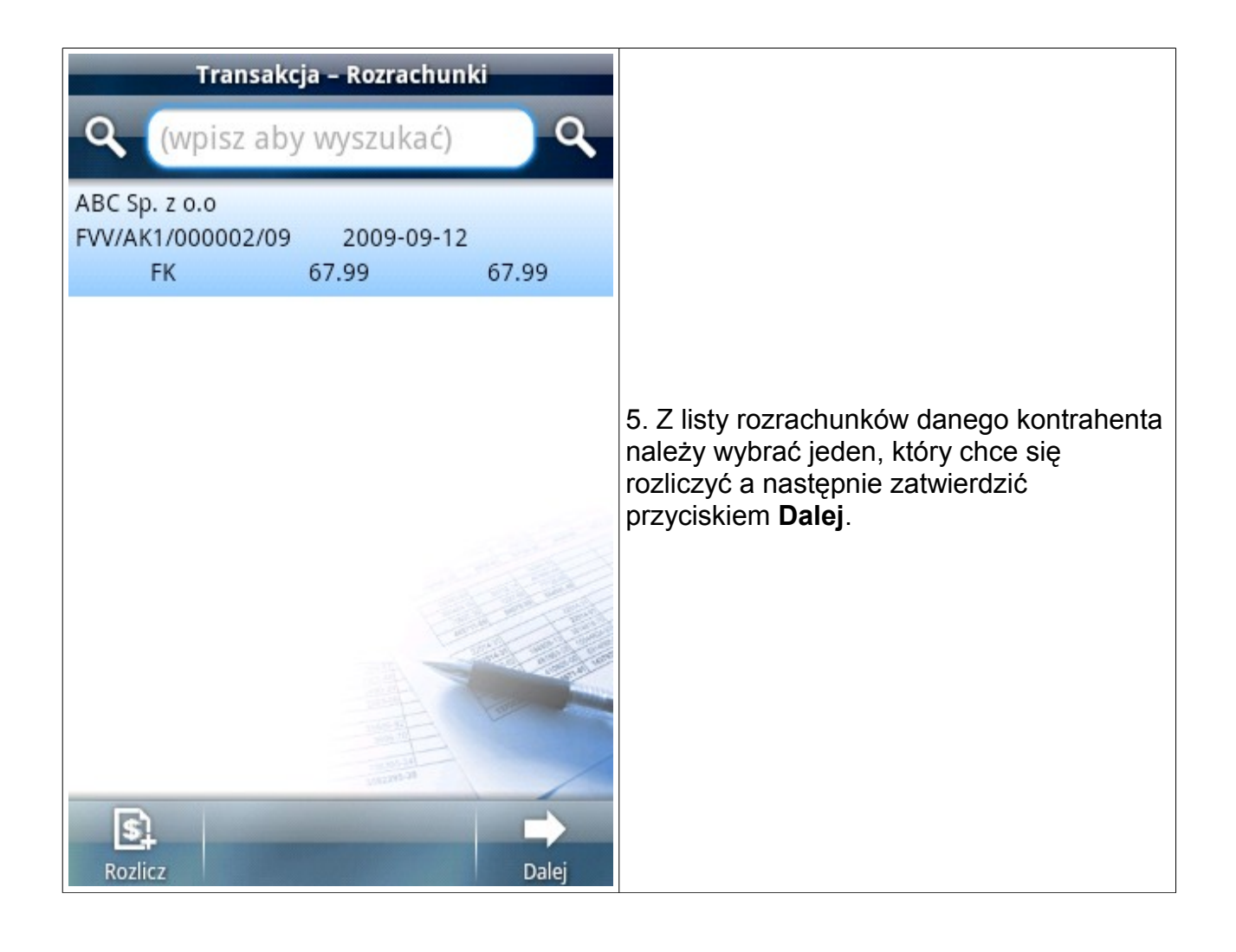

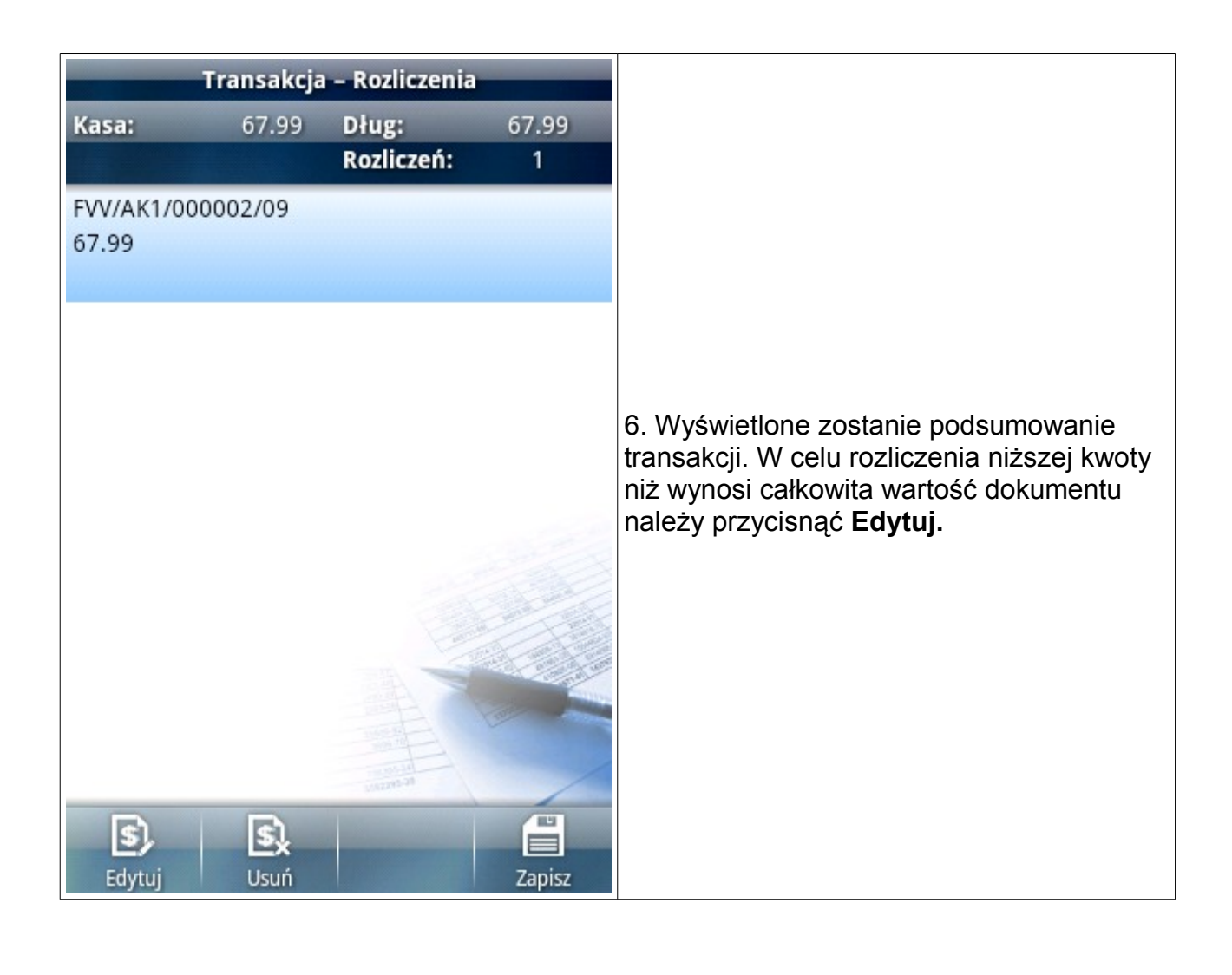

| Transa           | akcja – Edycja ro | ozliczenia     |                                                                                          |
|------------------|-------------------|----------------|------------------------------------------------------------------------------------------|
| FVV/AK1/0000     | 02/09             |                |                                                                                          |
| Data wystawienia | : Termin          | płatności:     |                                                                                          |
| 05/09/2009       | 12/09             | /2009          |                                                                                          |
| Zapłacono:       | Do zapłaty:       | Wartość pocz.: |                                                                                          |
| 37.99            | 67.99             | 67.99          |                                                                                          |
|                  |                   |                |                                                                                          |
|                  |                   |                |                                                                                          |
|                  |                   |                | 7. W polu zapłacono należy wpisać kwotę wpłaty i zatwierdzić przyciskiem <b>Zapisz</b> . |
|                  |                   |                |                                                                                          |
|                  |                   |                |                                                                                          |
|                  |                   |                |                                                                                          |
|                  |                   |                |                                                                                          |
|                  |                   |                |                                                                                          |
|                  |                   |                |                                                                                          |
|                  |                   | Zapisz         |                                                                                          |

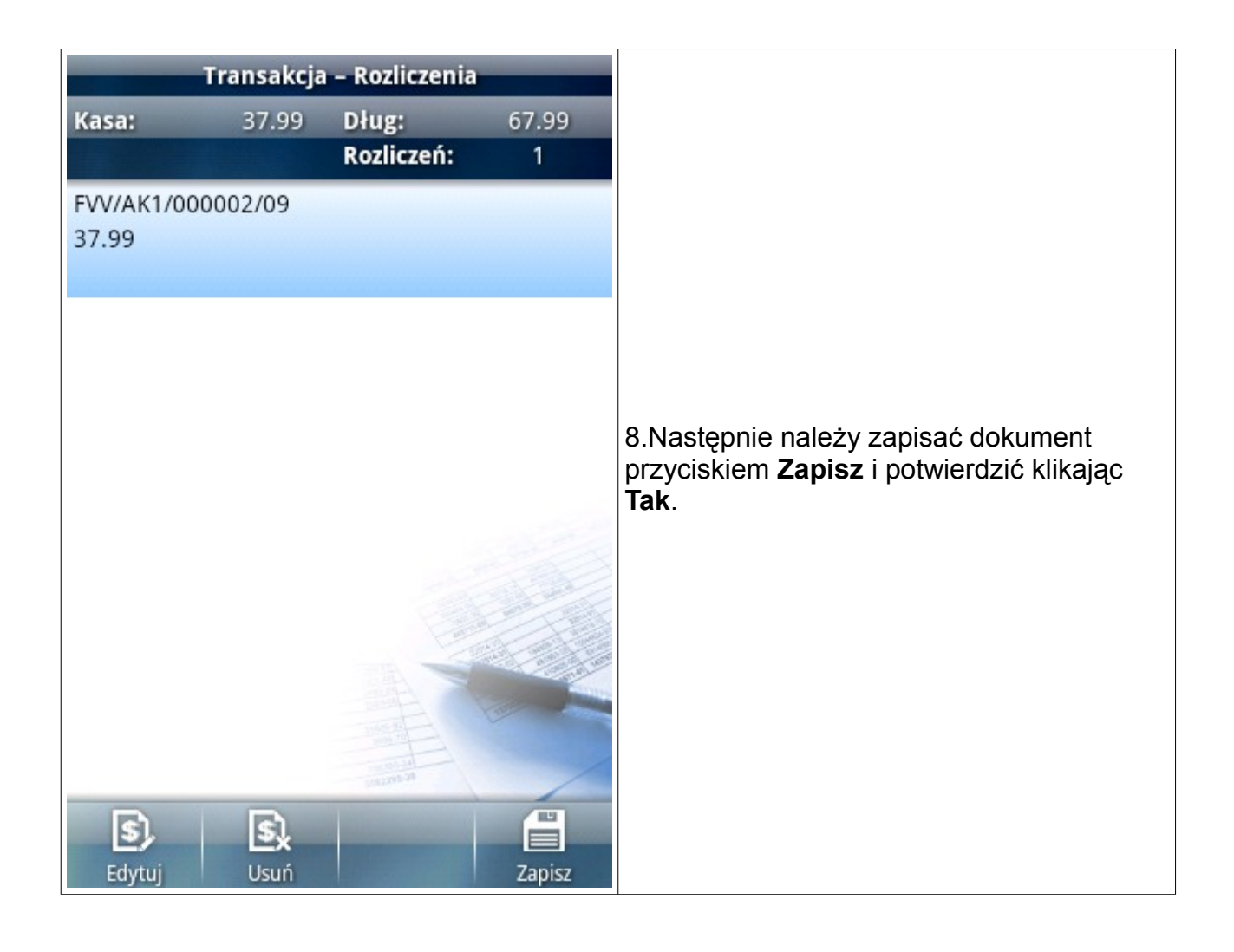

## 14 Tworzenie nowego kontrahenta

| Firma – Domyślna                                              |                                                                                                    |
|---------------------------------------------------------------|----------------------------------------------------------------------------------------------------|
| eSale 1.0.14.3                                                |                                                                                                    |
| PPC1 05/09/2009                                               | eSale umożliwia przedstawicielom<br>handlowym zakładanie kart nowych                                                                |
| Dokumenty (12)     Lista wystawionych dokumentów              | kontrahentów.<br>Po założeniu karty dla nowego kontrahenta<br>można od razu wystawić dla niego                                      |
| Kontrahenci (70)<br>Lista kontrahentów                        | wszystkie typy dokumentów.<br>Nowi kontrahenci są przesyłani do systemu                                                             |
| Towary (1000)<br>Lista towarów i usług                        | centralnego podczas operacji <b>Wyślij - Dane</b><br>(w zakładce Komunikacja) po czym ich karty<br>sa usuwane z listy Kontrahentów. |
| <b>Rozrachunki (164)</b><br>Lista rozrachunków i zobowiązania | Zostaną oni pobrani ponownie (po<br>dokonaniu stosownych poprawek przez                                                             |
| Firmy (1)<br>Lista firm / magazynów                           | osobę obsługującą program sprzedazowy w<br>centrali firmy) z systemu centralnego<br>podczas następnej operacji wymiany              |
| Wiadomości<br>Wiadomości z serwera                            | danych: <b>Odbierz - Dane.</b>                                                                                                    |
| <b>Komunikacja</b><br>Wysyłanie i odbiór danych               |                                                                                                    |

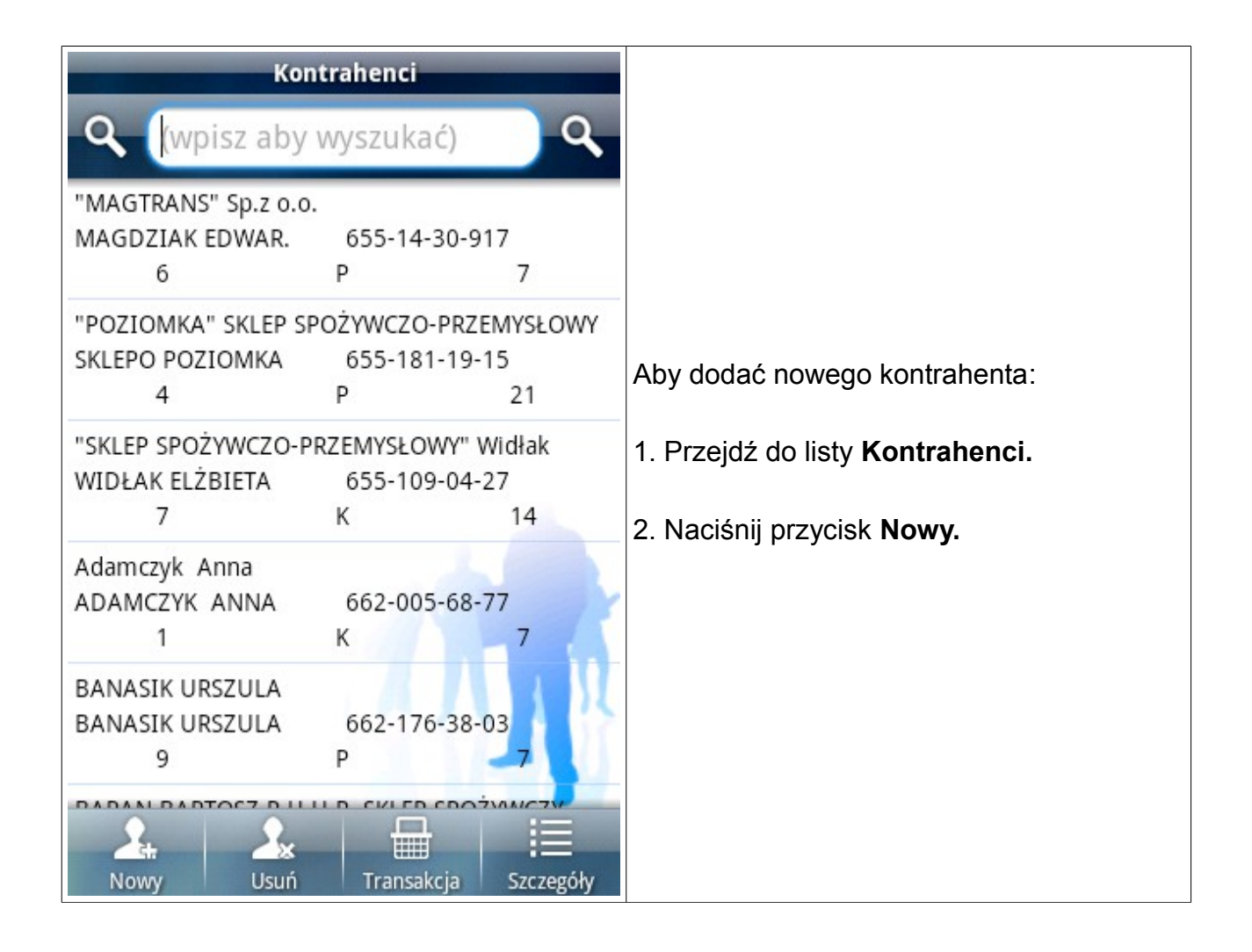

| Nowy kontrahent            |                                                                                                    |
|----------------------------|----------------------------------------------------------------------------------------------------|
| Identyfikator:             |                                                                                                    |
| AK1120902094453            | 3. Należy wypełnić kartę nowego                                                                                                |
| Numer NIP:                 | kontrahenta.                                                                                                    |
| 123-456-78-90              | Identyfikator – Program sam generuje<br>unikalny i nieedytowalny identyfikator (ID)<br>karty nowego kontrabenta, identyfikator |
| Nazwa 1 (krótka):          | może być zmieniony jedynie przez                                                                                               |
| Kowalski S. C.             | operatora systemu centralnego, po<br>wcześniejszym przeprowadzeniu procedury                                                   |
| Nazwa 2 (pełna):           | Wyślij – Dane.                                                                                                    |
| Jan i Jerzy Kowalski S. C. | Numer NIP – Należy podać NIP klienta.<br>Nazwa 1 – Skrócona nazwa firmy klienta.                                               |
| Płatnik:                   | <b>Nazwa 2</b> – Pełna nazwa firmy klienta.                                                                                    |
| (wybierz płatnika)         | <b>Płatnik</b> – Jeżeli płatnikiem jest inny podmiot z listy kontrahentów, należy wybrać go z                                  |
| Adres, siedziba:           | Adres – Należy podać pełny adres klienta                                                                                       |
| ul. Wroclawska 4321A       |                                                                                                    |
| Miejscowość: Kod pocztowy: |                                                                                                    |

| Nowy kontrahent                  |                                                                                     |
|----------------------------------|-------------------------------------------------------------------------------------|
| Miejscowość: Kod pocztowy:       | <b>Typ płatności</b> – Należy wybrać domyślny                                       |
| Krakow 30-123                    | Termin płatności – Można przyznać                                                   |
| Numer telefonu:                  | danemu kontrahentowi termin odroczonej                                              |
| 12 1234567                       | <b>Limit długu</b> – Limit na jaki maksymalnie<br>może być zadłużony klient.        |
| Email:                           | Rabat – Domyślnie przyznawany rabat.                                                |
| (wpisz adres email)              | Informacje dodatkowe – miejsce na dodatkowe informacje o kontrahencie.              |
| Typ płatności: Termin płatności: | -                                                                                   |
| Gotówka 🔽 🛛 🔿                    | Przy zakładaniu karty nowego kontrahenta<br>można pominąć niektóre pola (w skrajnym |
| Limit długu: Rabat:              | przypadku karta może zawierać jedynie                                               |
| (bez limitu) 0.00                | maksymalną ilość danych co ułatwi pracę w                                           |
| Informacje dodatkowe 1:          | 4 Po wypełnieniu formularza należy                                                  |
| (wpisz informacie dodatkowe)     | potwierdzić przyciskając <b>Zapisz.</b>                                             |
| (wpisz monacje dodatkowe)        | 5. Od teraz można generować dowolne                                                 |
| Zapisz                           | dokumenty dla danego kontrahenta.                                                   |

#### 15 Kontakt i pomoc

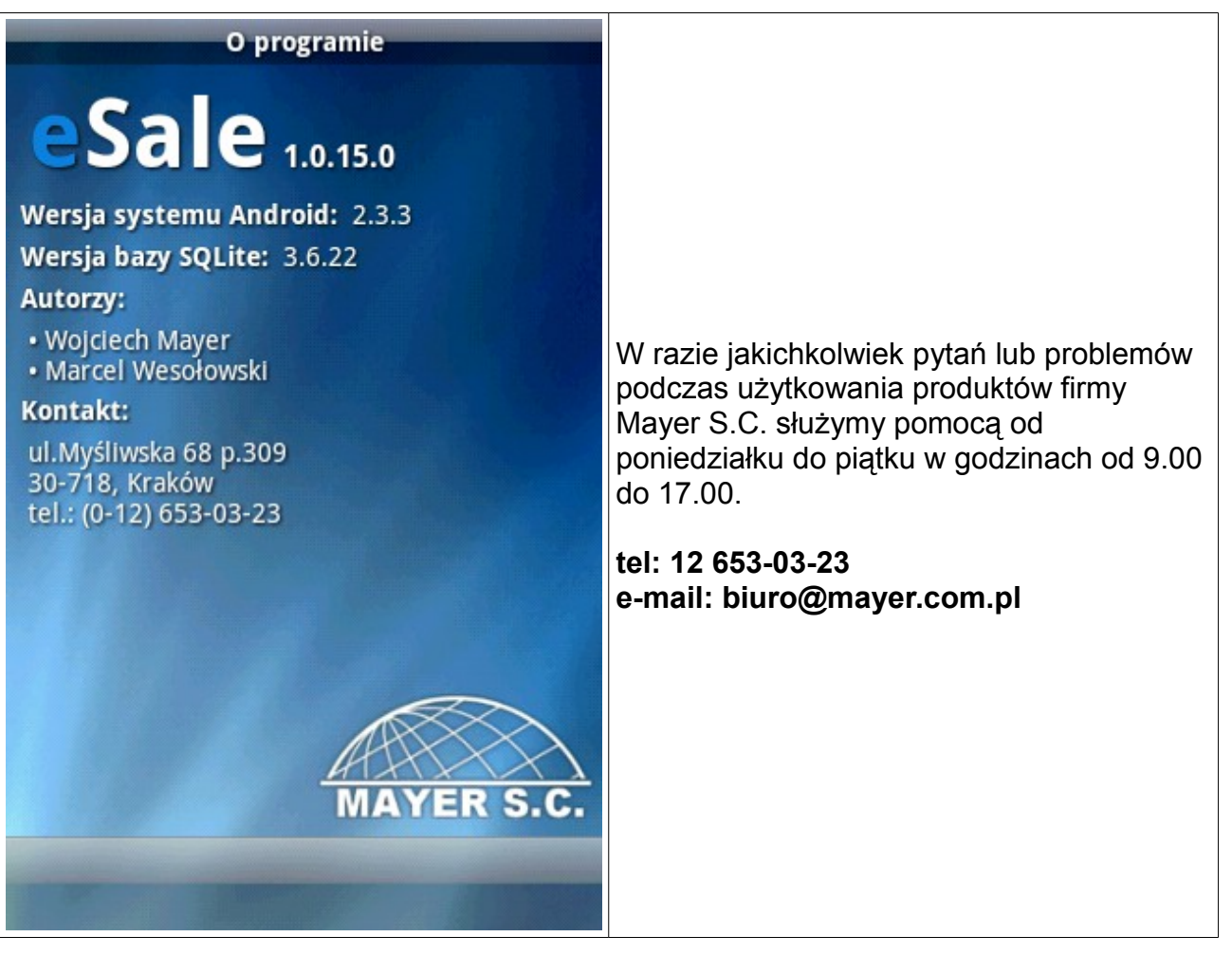